## Technical Bulletin

Reissued: 01-Mar-12

Date: 26-Nov-09

No.: RD084001b

#### **RTB Reissue**

Model: R-C5.5

| The items in bol                                             | d italics have been chang | ed.                   |      |                         |
|--------------------------------------------------------------|---------------------------|-----------------------|------|-------------------------|
| Subject: Firmware Release Note: PCL                          |                           | Prepared by: T. Nihei |      |                         |
| From: 2nd Tech Service Sect., MFP/Printer Tech Service Dept. |                           |                       |      |                         |
| Classification:                                              | Troubleshooting           | Part information      | tion | Action required         |
|                                                              | Mechanical                | Electrical            |      | Service manual revision |
|                                                              | Paper path                | Transmit/rec          | eive | Retrofit information    |
|                                                              | 🛛 Other (Firmware)        |                       |      | 🖂 Tier 2                |

This RTB has been issued to announce the firmware release information for the PCL.

| Version | Program No. | Effective Date        | Availability of RFU |
|---------|-------------|-----------------------|---------------------|
| 1.06    | D0855770D   | March 2012 production | Available           |
| 1.05    | D0855770C   | April 2011 production | Available           |
| 1.03    | D0855770A   | 1st Mass production   | Available           |

Note: Definition of Availability of RFU via @Remote "Available": The firmware can be updated via RFU or SD card.

"Not available": The firmware can only be updated via SD card.

| Version | Modified Points or Symptom Corrected                                                                                                    |
|---------|----------------------------------------------------------------------------------------------------|
| 1.06    | Symptom corrected:                                                                                                    |
|         | <ol> <li>Mixed orientation jobs printed might be bound on the wrong edge.<br/>(GFPR#RC10040001, GFPR#RC11030004, GFPR#RC11040003)</li> <li>The printing of documents containing more than 65 535 Bezier</li> </ol>                                                                                                    |
|         | curves results in the device hanging up ("Printing" is displayed indefinitely). (GFPR#RE10070008)                                                                                                    |
|         | 3. Characters or symbols missing from the printouts of jobs containing HP-GL/2. (GFPR#RC10070002)                                                                                                    |
|         | 4. Multiple-glyph fonts are not printed at all if any of the glyphs are<br>missing. An example of a multiple-glyph font is a letter with 2 dots<br>over it such as 'A'. The 2 dots and the letter might be separate<br>glyphs. If for example the 2 dots are missing, the 'A' should still be<br>printed. (GFPR#RE11040007) |
|         | 5. HP-GL/2 jobs might be missing objects or fail to print completely.<br>(GFPR#RE11040006, GFPR#RE11090002, GFPR#RE12010005)                                                                                                    |

#### Reissued: 01-Mar-12

| Model: R-C5.5 | Date: 26-Nov-09 No.: RD084001b                                                                                                    |                                                                                                    |                                                                                                    |  |  |
|---------------|----------------------------------------------------------------------------------------------------|----------------------------------------------------------------------------------------------------|----------------------------------------------------------------------------------------------------|--|--|
| Version       | Modified Points or                                                                                                    | Symptom Corrected                                                                                                    |                                                                                                    |  |  |
| 1.05          | <ol> <li>Symptom corrected:         <ol> <li>Every object on the page is shifted affected HP-GL/2 jobs.</li> <li>When a page object is superimpos overlapping portions of the objects were not black objects.</li> <li>PCL XL error resulting in jobs bein specific set of circumstances.</li> <li>A macro that is only supposed to b might also be printed on subseque</li> <li>A device stall might occur if using a types.</li> <li>If a PCL6 job is printed to a shift trae each page of the PCL6 job will be being shifted.<br/>Note: This problem was reported m is printed with the Windows PCL5 \$</li> </ol> </li> </ol> | in one direction. This p<br>ed over top of another,<br>might be printed in blac<br>g cancelled occurring u<br>pe printed on the first pa<br>ent pages.<br>a very specific combinat<br>ay immediately following<br>shifted instead of each<br>bost often in cases wher<br>Separator page (PCL.se | roblem only<br>the<br>ck even if they<br>nder a very<br>ge of a job,<br>tion of font<br>g a PCL5 job,<br>job or copy<br>re a PCL6 job |  |  |
| 1.03          | 1st Mass production                                                                                                    |                                                                                                    |                                                                                                    |  |  |

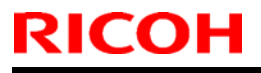

### Technical Bulletin

**PAGE: 1/1** 

Model:R-C5.5

Date: 26-Nov-09

No.: RD084002

| Subject: Firmware Release Note: Engine              |                    | Prepared by: T. Nihei |      |                         |
|-----------------------------------------------------|--------------------|-----------------------|------|-------------------------|
| From: 1st Overseas Tech Support Sec., 1st PQM Dept. |                    |                       |      |                         |
| Classification:                                     | Troubleshooting    | Part informat         | tion | Action required         |
|                                                     | 🗌 Mechanical       | Electrical            |      | Service manual revision |
|                                                     | Paper path         | Transmit/rec          | eive | Retrofit information    |
|                                                     | 🛛 Other (Firmware) |                       |      | 🛛 Tier 2                |

This RTB has been issued to announce the firmware release information for the **Engine**.

| Version | Program No. | Effective Date      |
|---------|-------------|---------------------|
| 1.00:01 | D0855550A   | 1st Mass production |

| Version | Modified Points or Symptom Corrected |
|---------|--------------------------------------|
| 1.00:01 | 1st Mass production                  |

# Technical Bulletin

#### Reissued: 06-Apr-16

| Model: R-C5.5 | Date: 26-Nov-09 | No.: RD084003d |
|---------------|-----------------|----------------|

#### **RTB Reissue**

The items bold and italics has been added.

| Subject: Firmware Release Note: GWFCU                        |                    |                  | Prepared by: R. Tsurumi |
|--------------------------------------------------------------|--------------------|------------------|-------------------------|
| From: 1st Tech Service Sect., MFP/Printer Tech Service Dept. |                    |                  |                         |
| Classification:                                              | Troubleshooting    | Part information | Action required         |
|                                                              | 🗌 Mechanical       | Electrical       | Service manual revision |
|                                                              | Paper path         | Transmit/receive | Retrofit information    |
|                                                              | 🛛 Other (Firmware) |                  | 🖂 Tier 2                |

This RTB has been issued to announce the firmware release information for the GWFCU.

| Version  | Program No. | Effective Date            | Availability of RFU |
|----------|-------------|---------------------------|---------------------|
| 05.00.00 | D5105570E   | -                         | Not available       |
| 04.00.00 | D5105570D   | January 2013 production   | Not available       |
| 03.00.00 | D5105570C   | September 2011 production | Not available       |
| 02.00.00 | D5105570B   | October 2010 production   | Not available       |
| 01.00.00 | D5105570A   | 1st Mass production       | Available           |

Note: Definition of Availability of RFU via @Remote

"Available" The firmware can be updated via RFU or SD card.

"Not available": The firmware can only be updated via SD card.

| Version  | Modified Points or Symptom Corrected                                                                                                    |  |  |
|----------|----------------------------------------------------------------------------------------------------|--|--|
| 05.00.00 | Symptom corrected:                                                                                                    |  |  |
|          | If an error, for example, 14-30 occurs while sending folders, the                                                                                       |  |  |
|          | machine may not recover from the error nor report the error.                                                                                            |  |  |
| 04.00.00 | Symptom corrected:                                                                                                    |  |  |
|          | <ol> <li>The number of FAX pages printed out does not match the number that<br/>appears in the Job Log.</li> </ol>                                      |  |  |
|          | <ol><li>The number of pages printed out does not match the number that<br/>appears in the Job Log, if the machine main power is turned OFF/ON</li></ol> |  |  |
|          | while the machine is receiving a FAX.                                                                                                    |  |  |
| 03.00.00 | Symptoms corrected:                                                                                                    |  |  |
|          | <ol> <li>Image problem occurs with JBIG transmission if the image is sent after a<br/>JBIG reception job is interrupted.</li> </ol>                     |  |  |
|          | 2. Errors frequently occur when receiving from a FAX server.                                                                                            |  |  |
|          | 3. Forwarding to a FAX folder fails.                                                                                                    |  |  |
|          | Other changes:                                                                                                    |  |  |
|          | 4. TEC value further improved.                                                                                                    |  |  |
| 02.00.00 | Other changes:                                                                                                    |  |  |
|          | Supports the IEEE2600.1 standards.                                                                                                    |  |  |
| 01.00.00 | 1st Mass production                                                                                                    |  |  |

### Technical Bulletin

Reissued: 08-Mar-13

Date: 26-Nov-09

No.: RD084004d

#### **RTB Reissue**

| The items in bold italics have been added.                   |                    |                       |      |                         |  |
|--------------------------------------------------------------|--------------------|-----------------------|------|-------------------------|--|
| Subject: Firmware Release Note: Controller (System/Copy)     |                    | Prepared by: T. Nihei |      |                         |  |
| From: 2nd Tech Service Sect., MFP/Printer Tech Service Dept. |                    |                       |      |                         |  |
| Classification:                                              | Troubleshooting    | Part information      | tion | Action required         |  |
|                                                              | Mechanical         | Electrical            |      | Service manual revision |  |
|                                                              | Paper path         | Transmit/rec          | eive | Retrofit information    |  |
|                                                              | 🛛 Other (Firmware) |                       |      | 🛛 Tier 2                |  |

This RTB has been issued to announce the firmware release information for the **Controller** (*System/Copy*).

| Version | Program No.       | Effective Date          | Availability of RFU |
|---------|-------------------|-------------------------|---------------------|
| 1.03    | D0855751D         | January 2013 production | Available           |
| 1.02    | D0855751C_LRC0358 | -                       | Available           |
| 1.02    | D0855751C         | October 2010 production | Available           |
| 1.01    | D0855751B         | June 2010 production    | Available           |
| 1.00    | D0855751A         | 1st Mass production     | Available           |

Note: Definition of Availability of RFU via @Remote

"Available": The firmware can be updated via RFU or SD card.

"Not available": The firmware can only be updated via SD card.

| Version | Modified Points or Symptom Corrected                                              |
|---------|-----------------------------------------------------------------------------------|
| 1.03    | Symptoms Corrected:                                                               |
|         | 1. Extended Authentication Management can be disabled by users                    |
|         | other than the Machine Administrator.                                             |
|         | 2. After the date/time setting is changed, the machine mistakenly                 |
|         | detects an access attack, resulting in delayed response during<br>authentication. |
|         | 3. The IPU test pattern cannot be printed out using SP4-417.                      |
|         | 4. The MFP operation panel might go black and not return until the                |
|         | power is cycled. This only occurred if the MFP had a Device                       |
|         | Accounting Unit such as a coin collector or charge card reader.                   |
|         | 5. Minor bug corrections.                                                         |
|         | 6. When the user directly enters an IP address via Scan to NCP, a                 |
|         | browsing or file-sending error occurs if a segment for sending files              |
|         | to a NetWare server does not exist.                                               |
|         | (GFPR#RC09100012,GFPR#RC08100009,GFPR#RE10030005,GFPR#                            |
|         | RE09080009,GFPR#RC08080014,GFPR#RC09050001,GFPR#RE0811                            |
|         | 0004,GFPR#RE09050001,GFPR#RE09040002,GFPR#RC09020010,GF                           |
|         | PR#RE09050007,GFPR#RE09060022)                                                    |
|         | 7. Processing speed decreases when the user sends files via NetWare               |
|         | Core Protocol from the scanner screen for Scan to NetWare.                        |
|         | (GFPR#RC09100012,GFPR#RC08100009,GFPR#RE10030005,GFPR#                            |
|         | RE09080009,GFPR#RC08080014,GFPR#RC09050001,GFPR#RE0811                            |
|         | 0004,GFPR#RE09050001,GFPR#RE09040002,GFPR#RC09020010,GF                           |

#### Model: R-C5.5

Reissued: 08-Mar-13

| Model: R-C5.5 |                                                                                                    | Date: 26-Nov-09                                                                                                    | No.: RD084004d                                                                   |  |
|---------------|----------------------------------------------------------------------------------------------------|----------------------------------------------------------------------------------------------------|----------------------------------------------------------------------------------|--|
| Version       | Modified Points or Symptom Corrected                                                                                                    |                                                                                                    |                                                                                  |  |
|               | PR#RE09050007,GFPR#RE09<br>8. Cannot perform Scan to E-ma<br>a DNS domain name. (GFPR#<br>9. Cannot scan to shared folder                                                                                                    | 060022)<br>ail when there is a period<br>RE09070014 <i>)</i><br>'s in Mac OS X 10.7 or Ma                                                                                                    | at the end of<br>nc OS X 10.8.                                                   |  |
|               | This firmware is dependent on the Please be sure to update all of the Network Support firmware v7.38                                                                                                    | ne following firmware mo<br>nem:<br>or later                                                                                                    | dules.                                                                           |  |
| 1.02          | <ol> <li>Symptom corrected:</li> <li>After an administrator (User, Neu unauthenticated users are unable "Extended Feature Settings" ev</li> <li>If the Machine Admin logins in the will not be possible to install SD rebooted.</li> <li>Measures for cross-site scripting</li> </ol>                                                                                                   | etwork, or File) logs in and<br>ole to configure any of the s<br>ren if the Machine Admin is<br>before Java VM has finishe<br>OK applications until the de                                                             | then out,<br>settings in<br>disabled.<br>d starting up, it<br>vice has been      |  |
| 1.02          | Minor bug correction.                                                                                                    | g vanierability.                                                                                                    |                                                                                  |  |
| 1.01          | <ul> <li>Symptom corrected:</li> <li>1. If a tray is configured via Web<br/>"Back Copied Paper", both of t<br/>-1. The tray selection button of<br/>Paper Type as "Plain: Dup<br/>-2. The tray's Paper Type attri-<br/>Tray Paper Settings &gt; Pap</li> <li>2. Resetting IPDS fonts (Web Ima<br/>Reset IPDS Fonts) twice in a re-<br/>button &gt; List/Test Print &gt; IPDS</li> </ul> | Image Monitor to use a Pa<br>he following will occur:<br>on the operation panel will s<br>Back".<br>ibute (User Tools > Systen<br>ber Type) will be blank.<br>age Monitor > Configuratio<br>ow or printing the IPDS Fo | per Type of<br>show the tray's<br>n Settings ><br>n > Printer ><br>nt List (Menu |  |
|               | the device stalling.<br>Note: To fix this problem, Print<br>Controller firmware (version 1.<br>device.                                                                                                    | ter firmware (version 1.02<br>.01 or later) need to be app                                                                                                    | or later),<br>blied to the                                                       |  |
|               | <ol> <li>An IPDS Form can be created<br/>(ie. A3 LEF).<br/>Note: To fix this problem, Print<br/>Controller firmware (version 1.<br/>device.</li> </ol>                                                                                                    | with an unsupported "Med<br>ter firmware (version 1.02<br>.01 or later) need to be app                                                                                                    | ia Orientation"<br>or later),<br>blied to the                                    |  |
|               | <ul> <li>If IPDS fonts are reset (Menu k<br/>&gt; Reset IPDS Fonts), users mi<br/>operation panel.<br/>Note: To fix this problem, Print<br/>Controller firmware (version 1.<br/>device.</li> </ul>                                                                                                    | outton > Maintenance > HE<br>ght not be able to logout fr<br>ter firmware (version 1.02<br>.01 or later) need to be app                                                                                                | ) Management<br>om the<br>or later),<br>blied to the                             |  |
|               | <ol> <li>The "Reset IPDS Fonts" setting<br/>instances of "Del. All Stored Pr<br/>the Menu List (List/Test Print &gt;</li> </ol>                                                                                                    | g has been replaced by mu<br>int Jobs" in the Maintenan<br>Menu List).                                                                                                    | Iltiple<br>ce section of                                                         |  |

Reissued: 08-Mar-13

| Model: R-C5.5 |                                                                                                    | Date: 26-Nov-09                                                                                                    | No.: RD084004d                                                                                                    |
|---------------|----------------------------------------------------------------------------------------------------|----------------------------------------------------------------------------------------------------|----------------------------------------------------------------------------------------------------|
| Version       | Modified Points o                                                                                                    | r Symptom Corrected                                                                                                    |                                                                                                    |
|               | Note: To fix this problem, Printer<br>Controller firmware (version 1.01<br>device.                                                                                                    | firmware (version 1.02<br>or later) need to be ap                                                                                                    | or later),<br>plied to the                                                                                         |
|               | <ol> <li>An IPDS Form can be created wi<br/>Image Monitor (Configuration &gt; IF<br/>Size &gt; Cross Feed Dimension/Fe<br/>selected using the IPDS Form All<br/>Note:<br/>Supported dimensions for this m<br/>Cross Feed Dimension: 182.0 - 2<br/>Feed Dimension: 210.0 - 432.0 r<br/>Note: To fix this problem, Printer<br/>Controller firmware (version 1.01<br/>device.</li> </ol>                                     | th unsupported dimensi<br>PDS Form List > Media<br>ed Dimension). Once cl<br>ocation setting.<br>odel are:<br>297.0 mm<br>nm<br>firmware (version 1.02<br>or later) need to be ap                                                                        | ons using Web<br>Size = Custom<br>reated it can be<br>or later),<br>plied to the                                   |
|               | <ul> <li>7. The operation panel's "IPDS Menthe shift tray hasn't been installed Configuration page, Web Image I &gt; Menu List).</li> <li>Note: To fix this problem, Printer Controller firmware (version 1.01 device.</li> </ul>                                                                                                    | u" contains an "Offset"<br>I. This could also be see<br>Monitor, and Menu List (<br>firmware (version 1.02<br>or later) need to be ap                                                                                                    | setting even if<br>in the<br>List/Test Print<br>or later),<br>plied to the                                         |
|               | <ul> <li>8.</li> <li>8-1. (ENG) Fixed: IPDS print jobs w<br/>Unit (coin collector or charge ca<br/>conditions are met: <ol> <li>Counter Interface Unit T</li> <li>User Tools &gt; System Se<br/>Counter Management =</li> <li>User Tools &gt; System Se<br/>"External Charge Unit M<br/>Charge Unit Management<br/>Note: To fix this problem, Print<br/>Controller firmware (version 1<br/>device.</li> </ol> </li> </ul> | ill be counted by the Ex<br>ard reader) if all of the fo<br>type A is installed<br>ettings > Administrator T<br>Printer<br>ettings > Administrator T<br>lanagement" or "Enhand<br>nt" = Printer<br>iter firmware (version 1.<br>.01 or later) need to be | ternal Charge<br>ollowing<br><sup>•</sup> ools > Key<br>•ools ><br>ced External<br>02 or later),<br>applied to the |
|               | <ul> <li>8-2. (ENG) Fixed: When printing IPI nothing will be printed if all of</li> <li>1. Counter Interface Unit Ty</li> <li>2. User Tools &gt; System Se Counter Management =</li> <li>3. User Tools &gt; System Se Charge Unit Management Management" = Printer Note: To fix this problem, Prin Controller firmware (version 1 device.</li> </ul>                                                                      | DS jobs an alert will be s<br>the following conditions<br>ype A is not installed<br>ttings > Administrator To<br>Printer<br>ttings > Administrator To<br>nt" or "Enhanced Extern<br>tter firmware (version 1.<br>.01 or later) need to be                | shown and<br>are met:<br>ools > Key<br>ools > "External<br>al Charge Unit<br>02 or later),<br>applied to the       |

Reissued: 08-Mar-13

| Model: R-C5.5 |                                                                                                    | Date: 26-Nov-09                                                                                                    | No.: RD084004d                                                          |
|---------------|----------------------------------------------------------------------------------------------------|----------------------------------------------------------------------------------------------------|-------------------------------------------------------------------------|
| Version       | Modified Points or Symptom Corrected                                                                                                    |                                                                                                    |                                                                         |
|               | <ol> <li>The Media Type Component ID w<br/>power is cycled if the Media Type<br/>is set to 32768 or larger.<br/>Note: To fix this problem, Printer<br/>Controller firmware (version 1.01<br/>device.</li> </ol>                                            | ill display an invalid nur<br>Component ID of an IP<br>firmware (version 1.02 o<br>or later) need to be app                               | nber after the<br>DS Form List<br>or later),<br>blied to the            |
|               | <ol> <li>The value of Print Settings &gt; IPDS<br/>shown in the Menu List (List/Test<br/>garbled or will contain a number, I<br/>value of the setting.<br/>Note: To fix this problem, Printer<br/>Controller firmware (version 1.01<br/>device.</li> </ol> | S Menu > Characters Pe<br>Print > Menu List), will b<br>out the number will not l<br>firmware (version 1.02 o<br>or later) need to be app | er Inch as<br>be either<br>be the correct<br>or later),<br>blied to the |
|               | <ol> <li>The Bypass Tray can be set to un<br/>Form Allocation.<br/>The unsupported paper sizes are<br/>11x14, 10x15, 10x14<br/>Note: To fix this problem, Printer<br/>Controller firmware (version 1.01<br/>device.</li> </ol>                             | supported paper sizes (<br>: 8 1/4 x 13, 8 x 10 1/2,<br>firmware (version 1.02 o<br>or later) need to be app                              | using IPDS<br>8 x 10, 11x15,<br>or later),<br>blied to the              |
| 1.00          | 1st Mass production                                                                                                    |                                                                                                    |                                                                         |

# Technical Bulletin

#### Reissued: 14-Sep-10

Model: R-C5.5

Date: 26-Nov-09

No.: RD084005b

#### **RTB Reissue**

The items in bold italics have been added.

| Subject: Firmware Release Note: Web Support         |                    |               | Prepared | d by: T. Nihei       |
|-----------------------------------------------------|--------------------|---------------|----------|----------------------|
| From: 1st Overseas Tech Support Sec., 1st PQM Dept. |                    |               |          |                      |
| Classification:                                     | Troubleshooting    | Part informat | ion      | Action required      |
|                                                     | Paper path         | Transmit/rec  | eive     | Retrofit information |
|                                                     | 🛛 Other (Firmware) |               |          | 🛛 Tier 2             |

This RTB has been issued to announce the firmware release information for the **Web Support.** 

| Version | Program No. | Effective Date            |  |
|---------|-------------|---------------------------|--|
| 1.05    | D0855755C   | September 2010 production |  |
| 1.01    | D0855755B   | March 2010 production     |  |
| 1.00    | D0855755A   | 1st Mass production       |  |

| Modified Points or Symptom Corrected                                                                                                    |  |
|----------------------------------------------------------------------------------------------------|--|
| <ul> <li>Other changes:</li> <li>1. Users can now change their passwords for Basic Authentication using Web Image Monitor if the following conditions are met: <ul> <li>Basic Authentication is enabled.</li> <li>Either of the following device settings is enabled</li> <li>User Tools/Counter &gt; System Settings &gt; Administrator Tools &gt; Extended Security &gt; Restrict Use of Destinations</li> <li>User Tools/Counter &gt; System Settings &gt; Administrator Tools &gt; Extended Security &gt; Restrict Adding of User Destinations</li> </ul> </li> </ul> |  |
| <ol> <li>SSL-related changes:<br/>Note: The new fields will only appear if Network Support firmware<br/>version 7.34 or later has also been applied to the device.</li> <li>When the device creates a certificate request, it is now able to<br/>specify which algorithm (SHA1 or MD5) it wants used to sign the<br/>certificate. This has been implemented by adding a field<br/>"Algorithm Signature" to the certificate request form.</li> </ol>                                                                                                    |  |
| <ul> <li>2-2. Web Image Monitor now shows the certificate's key length in:</li> <li>Configuration &gt; Security &gt; Device Certificate &gt; Details</li> <li>2-3. Specific versions of SSL or TLS (SSLv2, SSLv3, or TLSv1) can now be enabled/disabled using Web Image Monitor. The setting can be configured from either of the following locations: <ul> <li>Configuration &gt; Security &gt; Network Security</li> <li>Configuration &gt; Security &gt; SSL/TLS</li> </ul> </li> </ul>                                                                                |  |
|                                                                                                    |  |

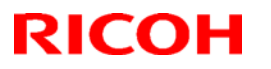

#### Reissued: 14-Sep-10

| Model: R-C5.5 |                                                                                                    | Date: 26-Nov-09                                                                                                    | No.: RD084005b                                                                                                    |
|---------------|----------------------------------------------------------------------------------------------------|----------------------------------------------------------------------------------------------------|----------------------------------------------------------------------------------------------------|
| Version       | Modified Points or Symptom Corrected         2-4. The encryption strength used for SSL can now be configured. This can be done using either of the following settings in Web Image Monitor:         - Configuration > Security > Network Security         - Configuration > Security > SSL/TLS                                                                                                    |                                                                                                    |                                                                                                    |
| 1.01          | <ul> <li>Symptom corrected:</li> <li>When a user is logged out by the s<br/>the log says that they were logger<br/>Note: To fix this problem, Printer firmw<br/>Uapl firmware (version 1.03 or la<br/>1.01 or later) need to be applied</li> <li>If some of the Access logs are ove<br/>wrong log ID is filled in for XXX in t<br/>before Log ID XXX does not exist a<br/>Note: The logs being overwritten are n<br/>overwritten when jobs are subm<br/>downloaded. The problem is jus<br/>warning message that is added</li> <li>Note: To fix this problem, Printer firmw<br/>firmware (version 1.03 or later) a<br/>later) need to be applied to the c</li> </ul> | system (not the Auto Lo<br>d out by the Auto Logor<br>vare (version 1.01 or lat<br>ater) and Websys firmw<br>to the device.<br>rwritten while being dow<br>the Access log: "A part<br>anymore.".<br>ot the problem here. Lo<br>itted while the logs are<br>t that the wrong log ID it<br>to the logs.<br>vare (version 1.01 or late<br>and Websys firmware (version) | gout timer),<br>ut timer.<br>er), Web<br>vare (version<br>wnloaded, the<br>of the logs<br>ogs can be<br>being<br>is used in the<br>er), Web Uapl<br>version 1.01 or |
| 1.00          | 1st Mass production                                                                                                    |                                                                                                    |                                                                                                    |

## Technical Bulletin

#### Reissued: 15-Mar-10

Model: R-C5.5

Date: 26-Nov-09

No.: RD084006a

#### **RTB Reissue**

The items in bold italics have been added.

| Subject: Firmware Release Note: Web Uapl            |                    |               | Prepared | d by: T. Nihei          |
|-----------------------------------------------------|--------------------|---------------|----------|-------------------------|
| From: 1st Overseas Tech Support Sec., 1st PQM Dept. |                    |               |          |                         |
| Classification:                                     | Troubleshooting    | Part informat | tion     | Action required         |
|                                                     | Mechanical         | Electrical    |          | Service manual revision |
|                                                     | Paper path         | Transmit/rec  | eive     | Retrofit information    |
|                                                     | 🛛 Other (Firmware) |               |          | 🛛 Tier 2                |

This RTB has been issued to announce the firmware release information for the Web Uapl.

| Version | Program No. Effective Date |                       |
|---------|----------------------------|-----------------------|
| 1.03    | D0855756B                  | March 2010 production |
| 1.02    | D0855756A                  | 1st Mass production   |

| Version | Modified Points or Symptom Corrected                                                                                                    |
|---------|----------------------------------------------------------------------------------------------------|
| 1.03    | Symptom corrected:                                                                                                    |
|         | - When a user is logged out by the system (not the Auto Logout                                                                                                    |
|         | timer), the log says that they were logged out by the Auto Logout timer.                                                                                                    |
|         | Note: To fix this problem, Printer firmware (version 1.01 or later), Web<br>Uapl firmware (version 1.03 or later) and Websys firmware                                                                                                    |
|         | (version 1.01 or later) need to be applied to the device.                                                                                                    |
|         | <ul> <li>If some of the Access logs are overwritten while being downloaded,<br/>the wrong log ID is filled in for XXX in the Access log: "A part of the<br/>logs before Log ID XXX does not exist anymore.".</li> </ul>                                     |
|         | Note: The logs being overwritten are not the problem here. Logs can<br>be overwritten when jobs are submited while the logs are being<br>downloaded. The problem is just that the wrong log ID is used in<br>the warning message that is added to the logs. |
|         | Note: To fix this problem, Printer firmware (version 1.01 or later), Web<br>Uapl firmware (version 1.03 or later) and Websys firmware<br>(version 1.01 or later) need to be applied to the device.                                                          |
| 1.02    | 1st Mass production                                                                                                    |

# Technical Bulletin

Reissued: 19-Oct-10 Model: R-C5.5

Date: 26-Nov-09

No.: RD084007a

#### **RTB Reissue**

| The items in bold italics have been added.          |                    |              |                       |                         |  |
|-----------------------------------------------------|--------------------|--------------|-----------------------|-------------------------|--|
| Subject: Firmware Release Note: Fax                 |                    |              | Prepared by: T. Nihei |                         |  |
| From: 1st Overseas Tech Support Sec., 1st PQM Dept. |                    | M Dept.      |                       |                         |  |
| Classification:                                     | Troubleshooting    | Part informa | tion                  | Action required         |  |
|                                                     | Mechanical         | Electrical   |                       | Service manual revision |  |
|                                                     | Paper path         | Transmit/rec | eive                  | Retrofit information    |  |
|                                                     | 🛛 Other (Firmware) |              |                       | 🖂 Tier 2                |  |

This RTB has been issued to announce the firmware release information for the Fax.

| Version  | Program No. | Effective Date          |
|----------|-------------|-------------------------|
| 02.00.00 | D0855753B   | October 2010 production |
| 01.00.00 | D0855753A   | 1st Mass production     |

| Version  | Modified Points or Symptom Corrected                                                                        |
|----------|----------------------------------------------------------------------------------------------------|
| 02.00.00 | Symptom corrected:<br>Received fax documents stored in memory cannot be printed out if the<br>FCU is reset. |
| 01.00.00 | 1st Mass production                                                                                         |

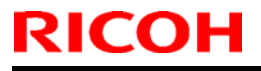

### Technical Bulletin

**PAGE: 1/1** 

Model: R-C5.5

Date: 26-Nov-09

No.: RD084008

| Subject: Firmware Release Note: Network Doc Box     |                    | Prepared by: T. Nihei |      |                         |
|-----------------------------------------------------|--------------------|-----------------------|------|-------------------------|
| From: 1st Overseas Tech Support Sec., 1st PQM Dept. |                    |                       |      |                         |
| Classification:                                     | Troubleshooting    | Part informat         | tion | Action required         |
|                                                     | 🗌 Mechanical       | Electrical            |      | Service manual revision |
|                                                     | Paper path         | Transmit/rec          | eive | Retrofit information    |
|                                                     | 🛛 Other (Firmware) |                       |      | 🛛 Tier 2                |

This RTB has been issued to announce the firmware release information for the **Network Doc Box.** 

| Version Program No. |           | Effective Date      |  |
|---------------------|-----------|---------------------|--|
| 1.00                | D0855757A | 1st Mass production |  |

| Version | Modified Points or Symptom Corrected |
|---------|--------------------------------------|
| 1.00    | 1st Mass production                  |

# Technical Bulletin

Reissued: 18-Sep-14 Model: R-C5.5

Date: 26-Nov-09

No.: RD084009d

#### **RTB Reissue**

| The items in bold italics have been added.                   |                    |                          |      |                         |  |
|--------------------------------------------------------------|--------------------|--------------------------|------|-------------------------|--|
| Subject: Firmware Release Note: Network Support              |                    | Prepared by: T. Hirakawa |      |                         |  |
| From: 2nd Tech Service Sect., MFP/Printer Tech Service Dept. |                    |                          |      |                         |  |
| Classification:                                              | Troubleshooting    | Part information         | tion | Action required         |  |
|                                                              | 🗌 Mechanical       | Electrical               |      | Service manual revision |  |
|                                                              | Paper path         | Transmit/rec             | eive | Retrofit information    |  |
|                                                              | 🛛 Other (Firmware) |                          |      | 🛛 Tier 2                |  |

# This RTB has been issued to announce the firmware release information for the **Network Support.**

| Version | Program No. | Effective Date          | Availability of RFU |
|---------|-------------|-------------------------|---------------------|
| 7.38    | D0205357C   | January 2013 production | Not Available       |
| 7.34    | D0205357B   | October 2010 production | Not Available       |
| 7.29.3  | D0205357A   | March 2010 production   | Not Available       |
| 7.29.2  | D0205357    | 1st Mass production     | Not Available       |

#### Note: Definition of Availability of RFU via @Remote

"Available": The firmware can be updated via RFU or SD card.

"Not available": The firmware can only be updated via SD card.

| Version | Modified Points or Symptom Corrected                                                                                                    |
|---------|----------------------------------------------------------------------------------------------------|
| 7.38    | Symptom corrected:                                                                                                    |
|         | <ol> <li>An httpd timeout has been implemented to prevent Web ImageMonitor<br/>lockups that sometimes occurred when applications accessed the MFP<br/>by http. (GFPE#RC10060010)</li> </ol>                                                                         |
|         | <ol> <li>Scan to SMB fails if the file submitted to the DFS folder in the<br/>destination and the file of the same name exist in the DFS folder.</li> </ol>                                                                                                    |
|         | <ol> <li>If Windows Authentication is enabled, printing a large number of copies<br/>of a job might take longer than might typically be expected.</li> </ol>                                                                                                    |
|         | <ol> <li>Chunk Transfer Encoding over an IPP port might results in print jobs<br/>being reset.</li> </ol>                                                                                                    |
|         | <ol> <li>If SSDP = Active (Web ImageMonitor &gt; Configuration &gt; Network<br/>Security), a high load on the CPU might result in Web ImageMonitor<br/>locking up.</li> </ol>                                                                                       |
|         | <ol> <li>MFP with an external controller will lose network connectivity. This only<br/>occurred if the network settings were changed repeatedly and the<br/>MFP's "NetWare" setting was already "Active" (before the network<br/>settings were changed).</li> </ol> |
|         | <ol> <li>The MFP icon might not be shown in the Windows "Network" dialogue if<br/>SSDP is enabled. This affected Windows Vista, 2008/R2, and 7.</li> </ol>                                                                                                    |
|         | <ol> <li>Under very specific combinations of IP address, Subnet Mask, and<br/>Gateway address, some of the MFP's network configuration settings<br/>might revert to defaults.</li> </ol>                                                                            |
|         | <ol> <li>Ut nse of an IP address to send a Scan to SMB might result in the<br/>scanned document being sent.</li> </ol>                                                                                                    |
|         | 10. Scan to SMB fails if the both of the following conditions are met.                                                                                                    |
|         | 11. Either the device has NBT disabled or it is enabled but the device is                                                                                                    |

Reissued: 18-Sep-14

| Model: R-C5.5 |                                                                                                    | Date: 26-Nov-09                                                                                                    | No.: RD084009d                                 |  |  |
|---------------|----------------------------------------------------------------------------------------------------|----------------------------------------------------------------------------------------------------|------------------------------------------------|--|--|
| Version       | Modified Points or S                                                                                                    | Symptom Corrected                                                                                                    |                                                |  |  |
|               | unable to resolve the destination's NetBIOS name.<br>12. One or more octets in the destination's IPv4 address contain leading                                                                                                    |                                                                                                    |                                                |  |  |
|               | <ol> <li>If the device's IPP Authentication set<br/>be installed on Windows 2008 R2 S</li> </ol>                                                                                                    | <ol> <li>If the device's IPP Authentication setting is enabled, the driver cannot<br/>be installed on Windows 2008 R2 SP1 or 7 SP1 using an IPP port.</li> </ol>                                                                                                    |                                                |  |  |
|               | <ol> <li>SC991 might occur and network fur<br/>occurs if DHCP and DDNS are both<br/>DHCP server distributes to the devi<br/>byte in length.</li> </ol>                                                                                                    | <ol> <li>SC991 might occur and network functions could not be used. This<br/>occurs if DHCP and DDNS are both enabled in the device and if the<br/>DHCP server distributes to the device an FQDN that is more than 127<br/>byte in length</li> </ol>                                                              |                                                |  |  |
|               | <ol> <li>Device applications or services that<br/>7444 could not be used. This occurs<br/>SSL negotiation handshake to any o<br/>or 7444. Affected applications include<br/>and @Pometo.</li> </ol>                                                                                                  | Device applications or services that use any of port 80, 443, 7443 or<br>7444 could not be used. This occurs if the illegal packet is sent after<br>SSL negotiation handshake to any of the device's TCP ports 443, 7443<br>or 7444. Affected applications include Web Image Monitor, IPP Printing<br>and @Demate |                                                |  |  |
|               | <ul><li>16. If "CNAME" is specified as the desti<br/>abort.</li></ul>                                                                                                    | ination folder, ScanTo                                                                                                    | Folder will                                    |  |  |
|               | 17. When NBT is "OFF", Browse list is<br>Network button on destination folde                                                                                                    | 7. When NBT is "OFF", Browse list is not shown if touch the Browse<br>Network button on destination folder of Scan to folder.                                                                                                    |                                                |  |  |
|               | 2012.                                                                                                    | 8. Cannot scan to shared folders in Windows 8 and Windows Server<br>2012.                                                                                                    |                                                |  |  |
|               | 9. Cannot scan to shared folders in Mac OS X 10.7 or Mac OS X 10.8.                                                                                                    |                                                                                                    |                                                |  |  |
|               | his firmware is dependent on the following firmware modules. Please be<br>ure to update all of them:                                                                                                    |                                                                                                    |                                                |  |  |
|               | System/Copy firmware v1.03(D0855751D) or later.                                                                                                    |                                                                                                    |                                                |  |  |
| 7.34          | <ul> <li>Symptom corrected:</li> <li>1. When the device IP address and DNS server location are obtained from DHCP, the domain specified by the device setting "IPv4 &gt; Domain Name &gt; Specify" will be overwritten by the domain obtained from DHCP.</li> </ul>                                  |                                                                                                    |                                                |  |  |
|               | <ol> <li>If the MFP/LP has a statically configured IP address and domain, it always sends a HELO using just its hostname. SMTP servers that require client HELOs to include the client's FQDN will close the connection. The result of this was that the MFP/LP was unable to send amails</li> </ol> |                                                                                                    |                                                |  |  |
|               | <ol> <li>Unable to Scan to SMB to Windows<br/>destinations that have Windows Live</li> </ol>                                                                                                    | <ol> <li>Unable to Scan to SMB to Windows 7 or Windows Server 2008 R2<br/>destinations that have Windows Live ID Sign-in assistant installed</li> </ol>                                                                                                    |                                                |  |  |
|               | 4. Trying and failing to login to a Scan in the Scanner application stalling.                                                                                                    | destination three time                                                                                                    | s might result                                 |  |  |
|               | <ol> <li>Unable to Scan to SMB to Windows<br/>specified using an IP address.</li> </ol>                                                                                                    | 5. Unable to Scan to SMB to Windows 98/98SE/Me/NT 4.0 destinations                                                                                                    |                                                |  |  |
|               | <ol> <li>The SMB retry function fails to retry<br/>(Scan to SMB or Fax delivery).</li> </ol>                                                                                                    | 5. The SMB retry function fails to retry the sending of failed SMB transfers<br>(Scan to SMB or Fax delivery)                                                                                                    |                                                |  |  |
|               | <ol> <li>Unable to retrieve the Windows gro<br/>server during Windows Authenticati<br/>will only be granted the "Available F<br/>Addrospeck</li> </ol>                                                                                                    | up name from a Windo<br>ion. Because of this, lo<br>Functions" specified for                                                                                                    | ows 2008 R2<br>ogged in users<br>r them in the |  |  |
|               | <ol> <li>8. The device is unable to assign grout<br/>that group has a name consisting of<br/>this issue, the supported group name</li> </ol>                                                                                                    | ip privileges to a logge<br>f more than 20 bytes.<br>ne length will be increa                                                                                                    | d in user if<br>To address<br>used to 40       |  |  |

| Model: R-C5. | 5 Date: 26-Nov-09 No.: RD084009d                                                                                                    |  |  |  |  |
|--------------|----------------------------------------------------------------------------------------------------|--|--|--|--|
| Version      | Modified Points or Symptom Corrected                                                                                                    |  |  |  |  |
|              | <ol> <li>The MFP's Windows Authentication function is unable to use Kerberos when being authenticated on a Windows 2008 or Windows 2008 R2 server. The MFP will still be successfully authenticated because it is able to fail back to NTLMv2.</li> <li>After changing the MFP's DNS server address or Domain name, Scan to SMB destinations specified using a hostname might not be found.</li> <li>The Scan to SMB "Connection Test" fails if performed on directory located directly below a DFS root. Only the "Connection Test" failed, scanning was successful and even the "Connection Test" worked if performed on any sub-directory.</li> <li>The device might return an SC 819 error when browsing the network using SMB. This only occurred if SMB was browsed frequently and the device was not rebooted.</li> <li>If the MFP's IP address is changed to an IP address of another subnet, users will not be able to browse the network (using Scan to SMB) until the MFP is rebooted.</li> </ol> |  |  |  |  |
|              | Other changes:                                                                                                    |  |  |  |  |
|              | SSL-related changes:<br>Note: The new field will only appear if Web Support firmware version 1.05 or<br>later has also been applied to the device.                                                                                                    |  |  |  |  |
|              | <ol> <li>When the device creates a certificate request, it is now able to specify<br/>which algorithm (SHA1 or MD5) it wants used to sign the certificate.<br/>This has been implemented by adding a field "Algorithm Signature" to<br/>the certificate request form.</li> </ol>                                                                                                    |  |  |  |  |
|              | <ul> <li>Web Image Monitor now shows the certificate's key length in:</li> <li>Configuration &gt; Security &gt; Device Certificate &gt; Details</li> </ul>                                                                                                    |  |  |  |  |
|              | <ul> <li>Specific versions of SSL or TLS (SSLv2, SSLv3, or TLSv1) can now be enabled/disabled using Web Image Monitor. The setting can be configured from either of the following locations: <ul> <li>Configuration &gt; Security &gt; Network Security</li> <li>Configuration &gt; Security &gt; SSL/TLS</li> </ul> </li> </ul>                                                                                                    |  |  |  |  |
|              | <ul> <li>4. The encryption strength used for SSL can now be configured. This can be done using either of the following settings in Web Image Monitor:</li> <li>Configuration &gt; Security &gt; Network Security</li> <li>Configuration &gt; Security &gt; SSL/TLS</li> </ul>                                                                                                    |  |  |  |  |
|              | <ol> <li>For security reasons, the device will no longer accept SSL incoming, or<br/>establish outgoing, connections that use NULL or ADH ciphers.</li> <li>Upable to Scop to SMP to a destination that is not appaided using an</li> </ol>                                                                                                    |  |  |  |  |
|              | <ul> <li>Onable to Scan to SIVIB to a destination that is not specified using an FQDN.</li> <li>7. Unable to Scan to SMB to destinations that are using both LM</li> </ul>                                                                                                    |  |  |  |  |
|              | Authentication and Samba v2.x.<br>8. Windows Authentication fails if the username or password includes                                                                                                    |  |  |  |  |

#### Reissued: 18-Sep-14

| Model: R-C5.5 | Date: 26-Nov-09 No.: RD084009d                                                                                                    |                                                    |                |  |
|---------------|----------------------------------------------------------------------------------------------------|----------------------------------------------------|----------------|--|
| Version       | Modified Points or Symptom Corrected                                                                                                    |                                                    |                |  |
|               | <ul> <li>lower-case European characters.</li> <li>9. The device's SMB timeout was too short (1sec). This caused problems when being used across subnets. For this reason, it has been increased to 10 sec.</li> </ul> |                                                    |                |  |
| 7.29.3        | Other changes:<br>1. For security reasons, the device with that use the NULL or Anonymous                                                                                                    | will no longer accept SS<br>Diffie-Hellman ciphers | SL connections |  |
| 7.29.2        | 1st Mass production                                                                                                    |                                                    |                |  |

# Technical Bulletin

Reissued: 01-Mar-12

Date: 26-Nov-09

No.: RD084010e

#### **RTB Reissue**

Model: R-C5.5

| The items in bold italics have been added.                   |                  |                       |      |                         |  |
|--------------------------------------------------------------|------------------|-----------------------|------|-------------------------|--|
| Subject: Firmware Release Note: Printer                      |                  | Prepared by: T. Nihei |      |                         |  |
| From: 2nd Tech Service Sect., MFP/Printer Tech Service Dept. |                  |                       |      |                         |  |
| Classification:                                              | Troubleshooting  | Part informa          | tion | Action required         |  |
|                                                              | Mechanical       | Electrical            |      | Service manual revision |  |
|                                                              | Paper path       | Transmit/rec          | eive | Retrofit information    |  |
|                                                              | Other (Firmware) |                       |      | 🖂 Tier 2                |  |

This RTB has been issued to announce the firmware release information for the Printer.

| Version | Program No. | Effective Date           | Availability of RFU |
|---------|-------------|--------------------------|---------------------|
| 1.02.3  | D0855774F   | March 2012 production    | Available           |
| 1.02.2  | D0855774E   | April 2011 production    | Available           |
| 1.02.1  | D0855774D   | December 2010 Production | Available           |
| 1.02    | D0855774C   | June 2010 production     | Available           |
| 1.01    | D0855774B   | March 2010 production    | Available           |
| 1.00    | D0855774A   | 1st Mass production      | Available           |

Note: Definition of Availability of RFU via @Remote

"Available": The firmware can be updated via RFU or SD card.

"Not available": The firmware can only be updated via SD card.

| Version | Modified Points or Symptom Corrected                                          |  |  |  |
|---------|-------------------------------------------------------------------------------|--|--|--|
| 1.02.3  | Symptom corrected                                                             |  |  |  |
|         | 1. Stapled IPDS jobs that are stopped mid-job (out of paper for               |  |  |  |
|         | example) might result in the device stalling.                                 |  |  |  |
| 1.02.2  | Symptom corrected:                                                            |  |  |  |
|         | PS jobs with a large number of images might be unexpectedly reset.            |  |  |  |
|         | Other Changes:                                                                |  |  |  |
|         | A new BitSwitch#6-7 has been added. When set to '1', if multiple collated     |  |  |  |
|         | copies are printed, the device no longer responds to PJL USTATUS with the     |  |  |  |
|         | number of pages in the current copy. Instead the device will return the total |  |  |  |
|         | number of pages for all copies.                                               |  |  |  |
| 1.02.1  | Symptom corrected:                                                            |  |  |  |
|         | 1. If User Loois/Counter > System Settings > Administrator Loois >            |  |  |  |
|         | Capture Priority" is enabled and one of the below listed Job Types is         |  |  |  |
|         | Lobs that should be deleted will be retained on the MEP hard disk             |  |  |  |
|         | - Jobs stored on the hard disk might be inadvertently deleted                 |  |  |  |
|         | - Printing of jobs stored on the hard disk might be madventenily deleted.     |  |  |  |
|         |                                                                               |  |  |  |
|         | Job Types:                                                                    |  |  |  |
|         | - Sample Print                                                                |  |  |  |
|         | - Hold Print                                                                  |  |  |  |
|         | - Locked Print                                                                |  |  |  |

Reissued: 01-Mar-12

Model: R-C5.5 Date: 26-Nov-09 No.: RD084010e Version **Modified Points or Symptom Corrected** - Stored Print - Store and Print 2. If the Auto Continue setting is "Immediate" and the source tray runs out of paper, the device will stall. This only occurred if the paper ran out after several small jobs (30 or 40) were submitted back to back. 3. Multiple jobs that are released (printed from the hard disk) by the same user might result in some of the jobs being recorded in the device's Job History as being printed by "---". This only affects the use of the following Job Types and only occurs if User Authentication is enabled: - Sample Print - Hold Print - Locked Print - Stored Print 4. Jobs not containing any PJL commands are held by the device and not printed until another job is submitted or a button is pressed on the device. This occurred if the device entered in energy saver mode immediately after printing a diagnostics page (List/Test Print, etc.). 1.02 Symptom corrected: Resetting IPDS fonts (Web Image Monitor > Configuration > Printer > 1. Reset IPDS Fonts) twice in a row or printing the IPDS Font List (Menu button > List/Test Print > IPDS Font List) twice in a row might result in the device stalling. Note: To fix this problem, Printer firmware (version 1.02 or later), Controller firmware (version 1.01 or later) need to be applied to the device. 2. An IPDS Form can be created with an unsupported "Media Orientation" (ie. A3 LEF). Note: To fix this problem, Printer firmware (version 1.02 or later), Controller firmware (version 1.01 or later) need to be applied to the device. 3. If IPDS fonts are reset (Menu button > Maintenance > HD Management > Reset IPDS Fonts), users might not be able to logout from the operation panel. Note: To fix this problem, Printer firmware (version 1.02 or later), Controller firmware (version 1.01 or later) need to be applied to the device. 4. The "Reset IPDS Fonts" setting has been replaced by multiple instances of "Del. All Stored Print Jobs" in the Maintenance section of the Menu List (List/Test Print > Menu List). Note: To fix this problem, Printer firmware (version 1.02 or later), Controller firmware (version 1.01 or later) need to be applied to the device. The value of Print Settings > IPDS Menu > Characters Per Inch as 5.

Reissued: 01-Mar-12

| Model: R-C5.5 | Date: 26-Nov-09 No.: RD084010e                                                                                                    |                                                                                                    |                                                                                                    |  |  |
|---------------|----------------------------------------------------------------------------------------------------|----------------------------------------------------------------------------------------------------|----------------------------------------------------------------------------------------------------|--|--|
| Version       | Modified Points o                                                                                                    | r Symptom Corrected                                                                                                    |                                                                                                    |  |  |
|               | shown in the Menu List (List/Test<br>garbled or will contain a number,<br>value of the setting.<br>Note: To fix this problem, Printer<br>Controller firmware (version 1.01<br>device.                                                                                                    | Print > Menu List), will I<br>but the number will not<br>firmware (version 1.02<br>or later) need to be app                                                                                                    | be either<br>be the correct<br>or later),<br>blied to the                                                  |  |  |
|               | <ol> <li>An IPDS Form can be created wi<br/>Image Monitor (Configuration &gt; II<br/>Size &gt; Cross Feed Dimension/Fe<br/>selected using the IPDS Form All<br/>Note:<br/>Supported dimensions for this m<br/>Cross Feed Dimension: 140.0 - 2<br/>Feed Dimension: 182.0 - 432.0 r<br/>Note: To fix this problem, Printer<br/>Controller firmware (version 1.01<br/>device.</li> </ol>                                            | th unsupported dimension<br>PDS Form List > Media S<br>eed Dimension). Once cr<br>location setting.<br>odel are:<br>297.0 mm<br>nm<br>firmware (version 1.02 of<br>or later) need to be app                                                                                                    | ons using Web<br>Size = Custom<br>eated it can be<br>or later),<br>blied to the                            |  |  |
|               | <ul> <li>7. The operation panel's "IPDS Mer<br/>the shift tray hasn't been installed<br/>Configuration page, Web Image I<br/>&gt; Menu List).</li> <li>Note: To fix this problem, Printer<br/>Controller firmware (version 1.01<br/>device.</li> </ul>                                                                                                    | ne operation panel's "IPDS Menu" contains an "Offset" setting even if<br>e shift tray hasn't been installed. This could also be seen in the<br>onfiguration page, Web Image Monitor, and Menu List (List/Test Print<br>Menu List).<br>lote: To fix this problem, Printer firmware (version 1.02 or later),<br>controller firmware (version 1.01 or later) need to be applied to the<br>evice. |                                                                                                    |  |  |
|               | <ol> <li>The Bypass Tray can be set to un<br/>Form Allocation.<br/>The unsupported paper sizes are<br/>11x14, 10x15, 10x14.<br/>Note: To fix this problem, Printer<br/>Controller firmware (version 1.01<br/>device.</li> </ol>                                                                                                    | nsupported paper sizes<br>e: 8 1/4 x 13, 8 x 10 1/2,<br>firmware (version 1.02<br>or later) need to be app                                                                                                    | using IPDS<br>8 x 10, 11x15,<br>or later),<br>blied to the                                                 |  |  |
|               | <ul> <li>9.</li> <li>9-1. (ENG) Fixed: IPDS print jobs w<br/>Unit (coin collector or charge ca<br/>conditions are met: <ol> <li>Counter Interface Unit Type</li> <li>User Tools &gt;System Setting<br/>Management = Printer</li> <li>User Tools &gt;System Setting<br/>Charge Unit Management" of<br/>Management" = Printer<br/>Note: To fix this problem, P<br/>Controller firmware (version<br/>device.</li> </ol> </li> </ul> | ill be counted by the Ext<br>ard reader) if all of the fo<br>A is installed<br>s >Administrator Tools ><br>or "Enhanced External C<br>rinter firmware (version 1<br>1.01 or later) need to b                                                                                                    | ernal Charge<br>llowing<br>Key Counter<br>- "External<br>harge Unit<br>1.02 or later),<br>e applied to the |  |  |
|               | 9-2. (ENG) Fixed: When printing IP                                                                                                    | DS jobs an alert will be                                                                                                    | shown and                                                                                                  |  |  |

Reissued: 01-Mar-12

| Model: R-C5.5 |                                                                                                    | Date: 26-Nov-09                                                                                               | No.: RD084010e                                               |  |  |
|---------------|----------------------------------------------------------------------------------------------------|----------------------------------------------------------------------------------------------------|--------------------------------------------------------------|--|--|
| Version       | Modified Points or Symptom Corrected                                                                                                    |                                                                                                    |                                                              |  |  |
|               | <ul> <li>nothing will be printed if all of the following conditions are met:</li> <li>1. Counter Interface Unit Type A is not installed</li> <li>2. User Tools &gt;System Settings &gt;Administrator Tools &gt;Key Counter<br/>Management = Printer</li> <li>3. User Tools &gt;System Settings &gt;Administrator Tools &gt; "External<br/>Charge Unit Management" or "Enhanced External Charge Unit<br/>Management" = Printer</li> <li>Note: To fix this problem, Printer firmware (version 1.02 or later),<br/>Controller firmware (version 1.01 or later) need to be applied to the<br/>device.</li> </ul>                                                                      |                                                                                                    |                                                              |  |  |
|               | <ol> <li>The Media Type Component ID will display an invalid number after the<br/>power is cycled if the Media Type Component ID of an IPDS Form List<br/>is set to 32768 or larger.<br/>Note: To fix this problem, Printer firmware (version 1.02 or later),<br/>Controller firmware (version 1.01 or later) need to be applied to the<br/>device.</li> </ol>                                                                                                    |                                                                                                    |                                                              |  |  |
| 1.01          | <ul> <li>Symptom corrected:</li> <li>When a user is logged out by the solid says that they were logged out</li> <li>Note: To fix this problem, Printer firmw firmware (version 1.03 or later) and W need to be applied to the device.</li> </ul>                                                                                                    | system (not the Auto Log<br>by the Auto Logout time<br>vare (version 1.01 or late<br>vebsys firmware (versior | gout timer), the<br>er.<br>er), Web Uapl<br>1 1.01 or later) |  |  |
|               | <ul> <li>If some of the Access logs are overwritten while being downloaded, the wrong log ID is filled in for XXX in the Access log: "A part of the logs before Log ID XXX does not exist anymore.".</li> <li>Note: The logs being overwritten are not the problem here. Logs can be overwritten when jobs are submited while the logs are being downloaded. The problem is just that the wrong log ID is used in the warning message that is added to the logs.</li> <li>Note: To fix this problem, Printer firmware (version 1.01 or later), Web Uapl firmware (version 1.03 or later) and Websys firmware (version 1.01 or later) need to be applied to the device.</li> </ul> |                                                                                                    |                                                              |  |  |
| 1.00          | 1st Mass production                                                                                                    |                                                                                                    |                                                              |  |  |

# Technical Bulletin

Reissued: 19-Oct-10

Date: 26-Nov-09

No.: RD084011a

#### **RTB Reissue**

Model: R-C5.5

| The items in bold italics have been added.          |                  |                |                       |                         |  |
|-----------------------------------------------------|------------------|----------------|-----------------------|-------------------------|--|
| Subject: Firmware Release Note: RFax                |                  |                | Prepared by: T. Nihei |                         |  |
| From: 1st Overseas Tech Support Sec., 1st PQM Dept. |                  |                |                       |                         |  |
| Classification:                                     | Troubleshooting  | 🗌 Part informa | tion                  | Action required         |  |
|                                                     | Mechanical       | Electrical     |                       | Service manual revision |  |
|                                                     | Paper path       | Transmit/rec   | eive                  | Retrofit information    |  |
|                                                     | Other (Firmware) |                |                       | 🖾 Tier 2                |  |

This RTB has been issued to announce the firmware release information for the RFax.

| Version  | Program No. | Effective Date          |
|----------|-------------|-------------------------|
| 02.00.00 | D0855752B   | October 2010 production |
| 01.00.00 | D0855752A   | 1st Mass production     |

| Version  | Modified Points or Symptom Corrected                                                                                                    |
|----------|----------------------------------------------------------------------------------------------------|
| 02.00.00 | <ul> <li>Symptoms corrected:</li> <li>IP-FAX functions (both sending and receiving) do not work under the following conditions:</li> <li>The other machine does not support or cannot use IP-FAX</li> <li>The connection refusal packet from the other machine arrives after the response time-out has expired</li> </ul> |
| 01.00.00 | 1st Mass production                                                                                                    |

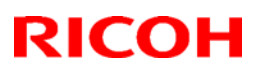

### Technical Bulletin

#### Reissued: 04-Oct-11

Model: R-C5.5

Date: 07-Jan-10

No.: RD084012c

#### **RTB Reissue**

The items in bold italics have been added.

| Subject: Firmware Release Note: App2Me                       |                 |                    | Prepared by: H. Tamaki  |
|--------------------------------------------------------------|-----------------|--------------------|-------------------------|
| From: MFP/Printer Tech Service Dept., 1st Tech Service Sect. |                 |                    |                         |
| Classification:                                              | Troubleshooting | Part information   | Action required         |
|                                                              | Mechanical      | Electrical         | Service manual revision |
|                                                              | Paper path      | Transmit/receive   | Retrofit information    |
|                                                              | Product Safety  | 🛛 Other (Firmware) | 🖂 Tier 2                |

This RTB has been issued to announce the firmware release information for the App2Me.

| Version | Program No.  | Effective Date                   | Availability of RFU |
|---------|--------------|----------------------------------|---------------------|
| 1.5.700 | D0855762B    | November 2011 production         | Not available       |
| 1.5.2   | D0855762A    | May 2010 production              | Not available       |
| 1.5.1   | D0855762_001 | Not apply to the mass production | Not available       |
| 1.02    | D0855762     | 1st Mass production              | Not available       |

Note: Definition of Availability of RFU via @Remote

"Available" The firmware can be updated via RFU or SD card. "Not available": The firmware can only be updated via SD card.

| Version | Modified Points or Symptom Corrected                                      |
|---------|---------------------------------------------------------------------------|
| 1.5.700 | Other changes:                                                            |
|         | - Korean language evaluation                                              |
|         | - User log-out function by a Reset Key.                                   |
|         | Symptom corrected:                                                        |
|         | - The authentication failure error by screen changes at the time of a     |
|         | software keyboard display.                                                |
|         | - Incorrect LED color when user into is displayed.                        |
| 1.5.2   | Only the program number was changed.                                      |
|         | (Contents are the same as V1.5.1).                                        |
| 1.5.1   | Supports App2Me Scan V2.                                                  |
|         |                                                                           |
|         | Note:                                                                     |
|         | <ul> <li>App2Me Scan V2 supports the following file formats.</li> </ul>   |
|         | Single page TIFF, JPEG, Multi-page TIFF, Single page PDF, Multi-page PDF, |
|         | High compression PDF                                                      |
|         | - To use this feature, Java VM version 4.19-01 or later is required.      |
| 1.02    | 1st Mass production                                                       |

Reissued: 15-Nov-11 Model: R-C5.5

Date: 26-Feb-10

No.: RD084013f

#### **RTB Reissue**

| The items in bold italics have been added.               |                 |                       |       |                         |  |
|----------------------------------------------------------|-----------------|-----------------------|-------|-------------------------|--|
| Subject: Firmware Release Note: Java VM v4               |                 | Prepared by: H.Tamaki |       |                         |  |
| From: MFP/Printer Tech Service Dept., 1st Tech Service S |                 |                       |       |                         |  |
| Classification:                                          | Troubleshooting | Part informat         | ion   | Action required         |  |
|                                                          | Mechanical      | Electrical            |       | Service manual revision |  |
|                                                          | Paper path      | Transmit/rec          | eive  | Retrofit information    |  |
|                                                          | Product Safety  | Other (Firmw          | vare) | 🛛 Tier 2                |  |

This RTB has been issued to announce the firmware release information for the **Java VM** v4.

| Version | Program No.      | Effective Date               | Availability of RFU |
|---------|------------------|------------------------------|---------------------|
| 4.25.07 | D3775918F_upd    | November 2011 production     | Not available       |
| 4.24.03 | D3775918E_upd    | June 2011 production         | Not available       |
| 4.23.00 | D3775918D_upd    | November 2010 production     | Not available       |
| 4.22.03 | D3775918C_upd    | October 2010 production      | Not available       |
| 4.21.05 | D3775918B_upd    | September 2010 production    | Not available       |
| 4.20.04 | D3775918A_upd    | April 2010 Mass production   | Not available       |
| 4.19-01 | D3775918_RPQ008V | No plan for applying to Mass | Not available       |
|         | 4-01             | production                   |                     |
| 4.18    | -                | 1st Mass production          | Not available       |

Note: Definition of Availability of RFU via @Remote

"Available": The firmware can be updated via RFU or SD card.

"Not available": The firmware can only be updated via SD card.

| Version | Modified Points or Symptom Corrected                                                                                                    |
|---------|----------------------------------------------------------------------------------------------------|
| 4.25.07 | Symptom corrected:<br>1. SDK/J starting logo screen does not change.<br>2. Vulnerability to the re-negotiation of SSL/TLS .<br>3. Other minor bugs corrections. |
|         | Other changes:<br>Kerberos certification corresponding to RC4-HMAC code form.                                                                                   |

#### Reissued: 15-Nov-11

| Model: R-0 | C5.5                                                                                                    | Date: 26-Feb-10                                                                                                    | No.: RD084013f                                                                                                    |  |  |
|------------|----------------------------------------------------------------------------------------------------|----------------------------------------------------------------------------------------------------|----------------------------------------------------------------------------------------------------|--|--|
| 4.24.03    | <ol> <li>Symptom corrected:         <ol> <li>Remote Manager v2 may not be able t<br/>takes more than 1 minute to assign the</li> <li>Users are not logged out after pressing<br/>Tools" screen when using CAP with ba</li> <li>If a user was logged in when the On/O<br/>the "Cannot Logout" message is displa<br/>used to turn the device on. The messa<br/>has been logged out.</li> <li>An SSL connection cannot be establish<br/>contains a "CRL Distribution Point".</li> </ol> </li> <li>Other changes:<br/>Support for eDC-i1.2 and Remote Install M</li> </ol> | o communicate with the<br>e device an IP address<br>g the "Logout" button or<br>asic authentication.<br>If button is used to turn<br>ayed the next time the C<br>ge is displayed even th<br>hed if a x509 certificate               | e device if it<br>via DHCP.<br>In the "User<br>the device off,<br>Dn/Off button is<br>ough the user<br>is used but<br>d.     |  |  |
| 4.23.00    | Minor bug correction.                                                                                                    |                                                                                                    |                                                                                                    |  |  |
| 4.22.03    | <ol> <li>Fixed:</li> <li>The SDK application may not load afte</li> <li>The JavaVM would not update the DNS<br/>which could eventually prevent the SD<br/>communicating.</li> <li>Note: This issue does not affect the device<br/>server.</li> </ol>                                                                                                    | r turning the device on.<br>S server address after t<br>K application and DNS<br>s's ability to communica                                                                                                    | he initial cache,<br>server from<br>te with the DNS                                                                          |  |  |
| 4.21.05    | <ol> <li>Fixed:         <ol> <li>If the SD card slot specified for remote<br/>SDK application does not exist on the<br/>installed on a an SD card inserted in a</li> <li>The Java VM may enter a deadlock st<br/>that is waiting for I/O data.</li> <li>he username used for Basic Authention<br/>the MFP's display panel if the usernam</li> <li>If the auto-off timer of the device is se<br/>is set to automatically start up, SC997</li> <li>The USB card reader may stop workin<br/>unplugged.</li> </ol> </li> </ol>                                             | e installation of a Type 2<br>target device, the appli<br>different slot.<br>ate if one thread tries to<br>ation cannot be display<br>ne is 20 characters (byt<br>t to 1 minute and any S<br>can occur.<br>ng if plugged in immedia | 2 (Java-based)<br>cation will be<br>o close a thread<br>red correctly on<br>es) long.<br>DK application<br>ately after being |  |  |

Technical Bulletin

Reissued: 15-Nov-11

| Model: R-       | C5.5                                                                                                    | Date: 26-Feb-10                                                                                                    | No.: RD084013f                                                                                                    |
|-----------------|----------------------------------------------------------------------------------------------------|----------------------------------------------------------------------------------------------------|----------------------------------------------------------------------------------------------------|
| 4.20.04         | <ul> <li>Fixed:</li> <li>1. If the machine is turned off just after e be able to enter Energy Saver mod platform cannot be started).</li> <li>2. Wording errors in the display message settings screen.</li> <li>3. Installation fails if the FAT block of (1KB).</li> <li>4. When the two processes listed below enter Sleep mode. <ul> <li>The MFP tries to enter Energy Sa</li> <li>An SDK application (running on the from entering Energy Saver mode)</li> </ul> </li> <li>5. When User Code Authentication is used installed on that MFP, users are log MFP's embedded scanner application ("Prg. Dest." button) is used.</li> <li>6. The "NullPointerException" warning a Registration Tool v1.3 and the MFP is</li> </ul> | entering Energy Saver r<br>le from that point on (<br>ges used in the SDK ap<br>the SD card is less th<br>occur simultaneously,<br>ver mode.<br>Sed by a MFP and an S<br>ged out of the SDK ap<br>on's destination regist<br>ppears when using CAF<br>set to Chinese language | node, it will not<br>the SDK Java<br>oplication initial<br>an 1024 bytes<br>the MFP might<br>revent the MFP<br>SDK application<br>oplication if the<br>ration function<br>P/CAP-ES Card |
| 4.19-01<br>4.18 | Patch Notes:<br>This patch is for Models AL-C1.5 and R-C<br>Supported: Support for App2Me has been<br>Note: This patch is V4.19-01, but the num<br>report (SMC report) remains unchanged (1<br>1st Mass production                                                                                                    | 5.5 only.<br>added.<br>ber included in the self-c<br>he pre-patch version is a                                                                                                    | liagnostic<br>output).                                                                                                    |

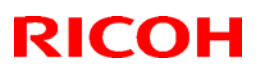

## Technical Bulletin

#### Reissued: 20-Feb-12

| Mada     |         |
|----------|---------|
| IVICICIE | B-(27 7 |

Date: 15-Apr-10 No.: RD084014a

#### **RTB Reissue**

The items in bold italics have been added.

| Subject: Firmware Release Note: IPDS |                                |                  | Prepared | d by: T. Nihei          |
|--------------------------------------|--------------------------------|------------------|----------|-------------------------|
| From: 2nd Tech S                     | Service Sect., MFP/Printer Tec | ch Service Dept. |          |                         |
| Classification:                      | Troubleshooting                | Part informat    | tion     | Action required         |
|                                      | 🗌 Mechanical                   | Electrical       |          | Service manual revision |
|                                      | Paper path                     | Transmit/rec     | eive     | Retrofit information    |
|                                      | Product Safety                 | 🛛 Other (        | )        | 🖂 Tier 2                |

This RTB has been issued to announce the firmware release information for the IPDS.

| Version | Program No. | Effective Date        | Availability of RFU |
|---------|-------------|-----------------------|---------------------|
| 7.076   | D3775920A   | March 2012 production | Not Available       |
| 7.036   | D3775920    | 1st Mass production   | Not Available       |

| Version | Modified Points or Symptom Corrected                                                                                                    |
|---------|----------------------------------------------------------------------------------------------------|
| 7.076   | Symptom corrected                                                                                                    |
|         | <ol> <li>If a host prematurely terminates an IPDS session with the MFP, subsequent IPDS jobs cannot be printed. The data-in LED will just blink. Though any pre-mature termination of an IPDS session could cause the problem, testing has shown that the problem was most likely to occur if the IPDS session was terminated mid-job.</li> <li>Barcode "CODE 128" might be printed with the wrong dimensions.</li> <li>If a job contains 2 different fonts of the same name, characters might be unexpectedly printed in bold or italics, or in some cases might be garbled.</li> <li>Jobs that contain large images and use soft fonts might be cancelled.</li> <li>Intermittent NACK(059511) resulting in jobs being cancelled.</li> <li>The device is unable to negotiate a session with certain host applications such as Oce Prisma</li> </ol> |
| 7.036   | 1st Mass production                                                                                                    |

### Technical Bulletin

Reissued:26-Jul-10

Model: R-C5.5

Date: 15-Jun-10

No.: RD084015a

#### **RTB** Reissue

The items in *bold italics* were corrected or added.

| Subject: CC-CERTIFIED IN JUNE, 2010 Machine         |                 |               |      | d by: K. Hamada         |
|-----------------------------------------------------|-----------------|---------------|------|-------------------------|
| From: 1st Overseas Tech Support Sec., 1st PQM Dept. |                 |               |      |                         |
| Classification:                                     | Troubleshooting | Part informat | tion | Action required         |
|                                                     | 🗌 Mechanical    | Electrical    |      | Service manual revision |
|                                                     | Paper path      | Transmit/rec  | eive | Retrofit information    |
|                                                     | Product Safety  | Other (       | )    | Tier 2                  |

Important Information on Installing the R-C5.5 as a CC-CERTIFIED Machine

Do the following if you want to install the R-C5.5 as a **CC-CERTIFIED MACHINE**. **Note:** Machines in production are CC-certified beginning in June 2010.

- Make sure the customer has received the English language Operating Instructions (O/I) shown in the page 12 15.
   Important: For installations in the EU market, make sure this is the Ricoh-genuine O/I.
- 2. Tell the customer to read the "Notes for Administrators: Using this Machine in a CC-Certified Environment".
- 3. Make sure that the HDD Encryption Unit Type A is installed.

Reissued:26-Jul-10 Model: R-C5.5

Date: 15-Jun-10

No.: RD084015a

#### Installation Procedure for HDD Encryption Unit Type A

 3.1 Confirm that "Admin. Authentication" is on: [User Tools] > "System Settings" > "Administrator Tools" > "Administrator Authentication Management" > "Admin. Authentication" > "On"

If this setting is "Off" tell the customer that this setting must be "On" before you can do the installation procedure.

3.2 Confirm that "Administrator Tools" is selected and enabled: [User Tools] > "System Settings" > "Administrator Tools" > "Administrator Authentication Management" > "Available settings"

#### Note

• "Available Settings" is not displayed until "Admin. Authentication" is switch on. If this setting is not selected tell the customer that this setting must be selected before you can do the installation procedure.

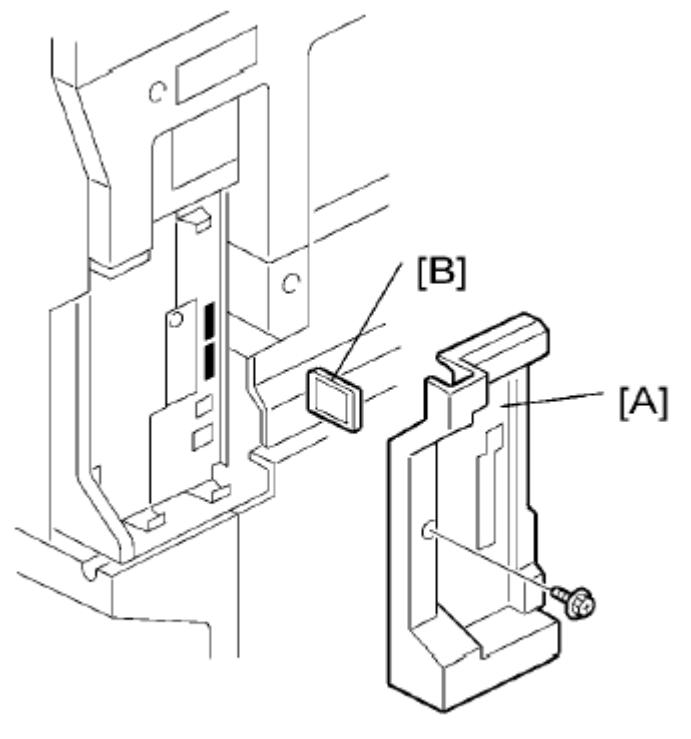

d017i502

- 3.3 Remove the plastic application cover [A]
- 3.4 Insert the SD card in SD card[B] Slot 2 (lower) Important
  - The encryption SD card must be installed in Slot 2(lower):

3.5 Turn on the main power switch.

#### Reissued:26-Jul-10

| Model. R-C5.5 Date. 15-Jun-10 No RD084015a | Model: B-C5.5 Date: 15 | 5-Jun-10 No.: BD084015a |
|--------------------------------------------|------------------------|-------------------------|
|--------------------------------------------|------------------------|-------------------------|

- 3.6 Enter the SP mode.
- 3.7 Select SP5878-002 (Option Setup Encryption Option), and then touch [Execute].
- 3.8 Turn off the main power switch.
- 3.9 Remove the SD card.
- 3.10 Attach the slot cover [A]
- 3.11 Switch the machine on.

#### Enabling the Encryption Settings

This must be specified by the machine administrator.

Use the following procedure to enable the encryption settings at initial set up, or after encryption settings have been canceled and settings must be made again. **Important** 

- The encryption key is required for data recovery if the machine malfunctions. Be sure to store the encryption key safely for retrieving backup data.
- 3.12 Press the [User Tools/Counter] key
- 3.13 Press [System settings]

| 🚸 User Tools / Counter / Enquiry |                   |          |                              |  |
|----------------------------------|-------------------|----------|------------------------------|--|
|                                  |                   | 6        | Copier / Documen<br>Features |  |
|                                  | 🔯 System Settines |          | Facsimile Feat               |  |
|                                  |                   | <u>B</u> | Printer Featu                |  |
|                                  |                   |          | Scanner Featu                |  |

3.14 Press [Administrator Tools].

|                     |                   |                  |                      | Exit             |
|---------------------|-------------------|------------------|----------------------|------------------|
| Interfac<br>Settins | ce<br>35          | File<br>Transfer | Administrat<br>Tools | tor              |
|                     |                   | Output: C        | opier                | Internal Tray 1  |
|                     | (                 | Output: Docum    | ent Server           | Internal Tray 1  |
|                     | Output: Facsimile |                  | Internal Tray 1      |                  |
|                     |                   | Output: Pr       | inter                | Internal Tray 1  |
|                     | Syster            | n Status/Job Li  | ist Display Tin      | ne 1.5 second(s) |

### Technical Bulletin

Reissued:26-Jul-10

| Model: R-C5.5   Date: 15-Jun-10   No.: RD084015a | Model: R-C5.5 | Date: 15-Jun-10 | No.: RD084015a |
|--------------------------------------------------|---------------|-----------------|----------------|
|--------------------------------------------------|---------------|-----------------|----------------|

3.15 Press [Machine Data Encryption Settings]. If the setting to be specified does not appear, press [next].

| 🔞 Syste             | m Settings             | 5                 |   |                       |  |
|---------------------|------------------------|-------------------|---|-----------------------|--|
| General<br>Features | Tray Paper<br>Settines | Timer<br>Settines | V | Interface<br>Settings |  |
|                     | Transfer Log Se        | etting            |   |                       |  |
| Fixed               | USB Port               | Off               |   |                       |  |
| Macr                | ine Data Encrypt       | ion Settings      |   |                       |  |

3.16 Press [Encrypt].

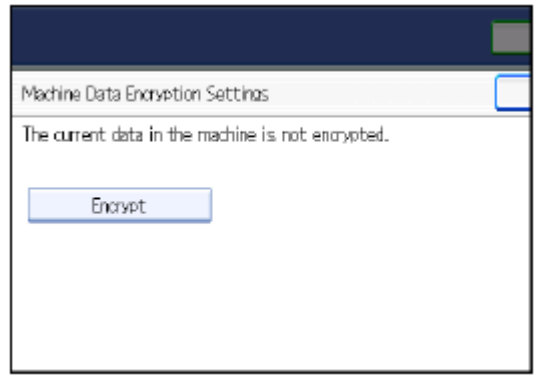

3.17 Select the [Format All Data] to reset all of the data. Note: It takes about five minutes to complete this operation.

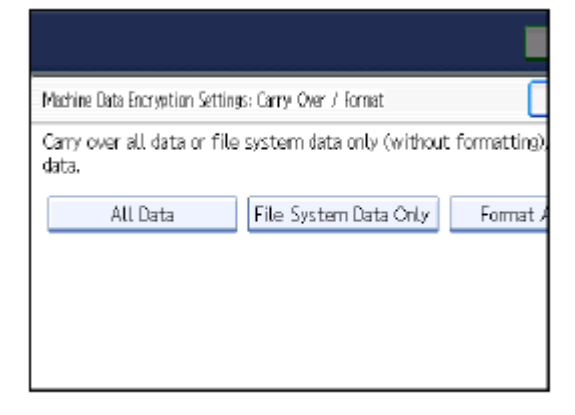

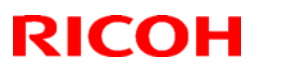

# Technical Bulletin

Reissued:26-Jul-10

Date: 15-Jun-10 No.: RD084015a

#### Model: R-C5.5

3.18 Press the [Start] key.

The encryption key for backup data is printed.

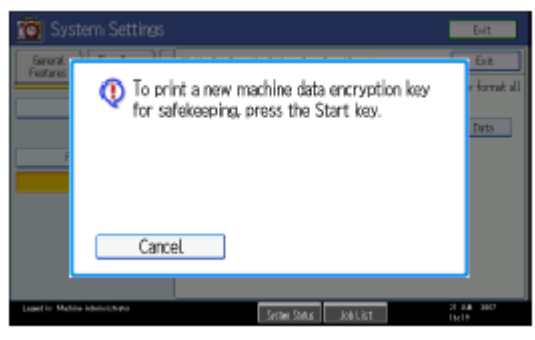

- 3.19 Press [OK].
- 3.20 Press [Exit].
- 3.21 Press [Exit].
- 3.22 Press the [User Tools/Counter] key.
- 3.23 Turn off the power and the main power switch, and then turn the main power switch back on.

Reissued:26-Jul-10 Model: R-C5.5

Date: 15-Jun-10

No.: RD084015a

#### Printing the Encryption Key

This must be specified by the machine administrator.

Use the following procedure to print the key again if it has been lost or misplaced. **Important** 

 The encryption key is required for data recovery if the machine malfunctions. Be sure to store the encryption key safely for retrieving backup data.

3.24 Press the [User Tools/Counter] key.

- 3.25 Press [System settings]
- 3.26 Press [Administrator Tools].
- 3.27 Press [Machine Data Encryption Settings].

| 🔞 Syste             | m Settings             | ;                 |                       |  |
|---------------------|------------------------|-------------------|-----------------------|--|
| General<br>Features | Tray Paper<br>Settings | Timer<br>Settings | Interface<br>Settings |  |
|                     | Transfer Log Se        | etting            |                       |  |
|                     |                        |                   |                       |  |
| Fixed               | USB Port               | Off               |                       |  |
| Mad                 | nine Data Encrypt      | ion Settings      |                       |  |
|                     |                        |                   |                       |  |

3.28 Press [Print Encryption Key].

The encryption key for retrieving backup data is printed.

| nypted. |          | Exit         |
|---------|----------|--------------|
| nypted. |          |              |
|         |          |              |
| ion     | Print En | aryption Key |
|         |          |              |
|         |          |              |
|         | on       | on Print En  |

- 3.29 Press the [Start] key.
- 3.30 Press [Exit].

3.31 Give the printed encryption key to the customer.

Reissued:26-Jul-10

Model: R-C5.5

RICOH

Date: 15-Jun-10 No.: F

No.: RD084015a

4 Make sure that the **FAX Option Type 3351** is installed.

#### Installation Procedure for FAX Option Type 3351

Before Install the FAX option;

- Confirm that the FAX Option is correct for the machine. The correct type for this machine is "FAX Option Type 3351"

- Check the box seal on the box.

The surfaces of the tapes must be blank. If you see "VOID" on the tapes, do not install the components in the box and order the new one.

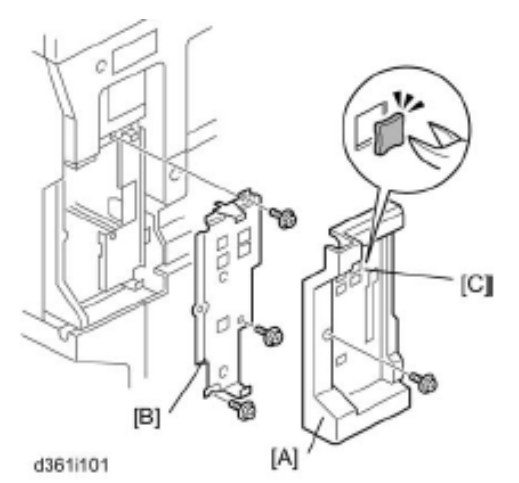

- 4.1 Remove:
  - [A] Application (plastic) cover
  - [B] Left cover plate
  - [C] Knockouts
    - LINE 1 for Fax Unit
    - If one G3 Unit will be installed, remove the knockout for LINE 1 and LINE 2.
    - If two G3 units will be installed, remove the knockouts for both LINE 1, LINE 2 and LINE 3

## Technical Bulletin

Reissued:26-Jul-10

Model: R-C5.5

RICOH

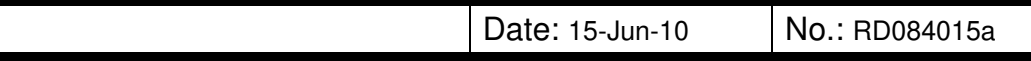

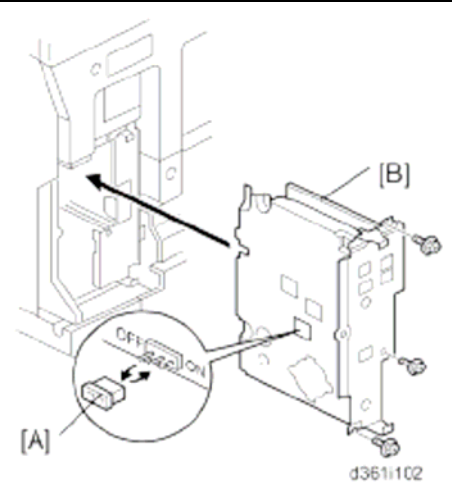

- 4.2. Through the window, remove the jumper [A] and set it to the ON position.
- 4.3 Press down the MBU.

Note

- Make sure that the MBU is seated correctly. If not, SC672 occurs.
- 4.4 Remove the jumper [A] (set to OFF) and set it to ON.

Note

- The machine may issue SC819, SC820 if the jumper is not set to "ON" correctly.
- (sometimes these SC codes are not issued.)
- 4.5 If the 32 MB Memory(Option) will be installed, do this now ("32 MB Memory (Option)")
- 4.6 If one or two G3 interface units (options) will be installed, do this now. (G3 Interface Unit (D361)
- 4.7 Slide the fax unit [B] into the machine and fasten it
- 4.8 Reattach the plastic application cover
- 4.9 Attach the Serial number label and FCC decal (NA only) to under the serial number decal in rear cover of the main body.

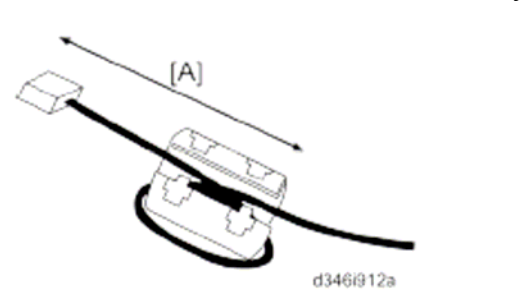

- 4.10 For NA models, attach the ferrite core to the telephone cord. The end of the ferrite core must be abput 5cm(2.1")[A] from the end of the cable.
- 4.11 Connect the telephone cord to the "LINE 1" jack.

| RICOH              | Technical B | echnical <b>B</b> ulletin |                |
|--------------------|-------------|---------------------------|----------------|
| Reissued:26-Jul-10 |             |                           |                |
| Model: R-C5.5      |             | Date: 15-Jun-10           | No.: RD084015a |

**PAGE: 9/15** 

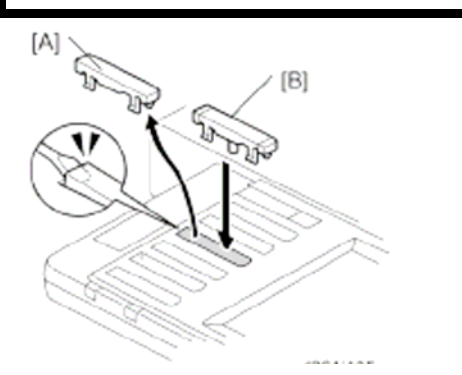

4.12 Remove the dummy keytop [A] (3<sup>rd</sup> from the top) and replace it with a facsimile keytop[B]

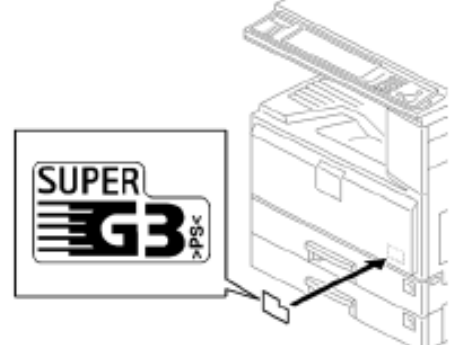

- 4.13 Attach the G3 decal to the front of the machine.
- 4.14 Connect the power cord to the machine
- 4.15 Make sure that the plug is grounded properly at the power source.
- 4.16 Switch the machine on
  - Note

- If you see a message that tells you the SRAM has been formatted (due to a problem with SRAM), cycle the machine off/on to clear the message.

4.17 Check the clock settings (date and time) with the User Tools.

| Reissued | 1:26-J | Jul- | 10 |
|----------|--------|------|----|
|          |        |      |    |

| Model: R-C5.5 | Date: 15-Jun-10 | No.: RD084015a |
|---------------|-----------------|----------------|
|               |                 |                |

5. Make sure that App2Me is NOT installed.

If the App2Me is installed, that machine will be NOT CC-certified machine.

- 6. Make sure the machine contains the correct firmware.
  - If the customer wants to install the machine in the **same condition** as when CC Certification was first attained (same as the June 2010 machines), install **the exact versions** shown in the table below.
  - If the customer want to install the machine as an equivalent of the June 2010 machines, install the versions shown in the table below **or later**.

If you are not sure which one the customer is requesting, **contact your sales department.** 

# Firmware versions with which the R-C5.5 first achieved CC-CERTIFICATION: (June 2010)

| Firmware Name:  | Version:  | Firmware Number: |
|-----------------|-----------|------------------|
| System/Copy     | V1.00     | D0855751A        |
| FAX             | V01.00.00 | D0855753A        |
| Scanner         | V01.12    | D0205357A        |
| Web support     | V1.01     | D0855755B        |
| Printer         | V1.01     | D0855774B        |
| Network Doc Box | V1.00     | D0855757A        |
| Web Uapl        | V1.03     | D0855756B        |
| Network Support | V7.29.3   | D0205357A        |
| GW FCU          | V01.00.00 | D5105570A        |

# Technical Bulletin

Reissued:26-Jul-10

| Model: R-C5.5 | Date: 15-Jun-10 | No.: RD084015a |
|---------------|-----------------|----------------|
|               |                 |                |

# IC key and Ic Hdd versions with which the R-C5.5 first achieved CC-CERTIFICATION: (June 2010)

| Hardware: | Version: |
|-----------|----------|
| lc Key    | 1100     |
| lc Hdd    | 01       |

Note: You can check the Ic key and Ic Hdd versions in the following screen.

(User Tools/Counter  $\rightarrow$  System settings  $\rightarrow$  Administrator Tools  $\rightarrow$  Firmware Version)

| 🔯 System             | Settings         |             |               |           |                | Exit   |
|----------------------|------------------|-------------|---------------|-----------|----------------|--------|
| Firmware Version     |                  |             |               |           |                | Exit   |
| Current versions are | e displayed belo | ow.         |               |           |                |        |
| Module Name          | Version          | Part Number | Module Name   | Version   | Part Number    |        |
| PS3/PDF              | 1.01             | D0125754A   | ADF           | 12.00     | B8025603       | ·      |
| PS3 Font             | 1.04             | D3775915A   | Finisher      | 02.010:14 | B8045552F      |        |
| GWFCU3-10(WW)        | 02.00.00         | D3465570B   | Ic Key        | 1100      |                |        |
| Engine               | 1.05:05          | D0095160H   | Ic Hdd        | 01        |                |        |
| OpePane l            | 1.07             | D0091492B   |               |           |                | 2/2    |
| LANGO                | 1.07             | D0091496A   |               |           |                |        |
| LANG1                | 1.07             | D0091496A   |               |           |                |        |
| 133.139.166.102      |                  |             | System Status | Job List  | 14 MA<br>22:18 | / 2009 |

## Technical Bulletin

| Reissued:26-Jul   | -10                                         |                        |                |
|-------------------|---------------------------------------------|------------------------|----------------|
| Model: R-C5.5     |                                             | Date: 15-Jun-10        | No.: RD084015a |
| The list of Opera | ting Instructions (O/I)                     |                        |                |
| <for na=""></for> |                                             |                        |                |
| Paper Document    | ts                                          |                        |                |
| • D085-7753       | 9228/9233                                   |                        |                |
|                   | MP 2851/MP 3351                             |                        |                |
|                   | LD528/LD533                                 |                        |                |
|                   | Aficio MP 2851/3351                         |                        |                |
|                   | Operating Instructions                      |                        |                |
|                   | About This Machine                          |                        |                |
| • D085-7803       | 9228/9233                                   |                        |                |
|                   | MP 2851/MP 3351                             |                        |                |
|                   | LD528/LD533                                 |                        |                |
|                   | Aficio MP 2851/3351                         |                        |                |
|                   | Operating Instructions                      |                        |                |
|                   | Troubleshooting                             |                        |                |
| • D085-7897       | Notes for Users                             |                        |                |
| • D085-7906B      | App2Me Start Guide                          |                        |                |
| • D085-7570       | Notes for Administrators: Us<br>Environment | sing this Machine in a | CC-Certified   |
| CD-ROMs           |                                             |                        |                |
| • D085-7502       | Manuals for Users                           |                        |                |
|                   | 9228/9233                                   |                        |                |
|                   | MP 2851/3351                                |                        |                |
|                   | LD528/LD533                                 |                        |                |
|                   | Aficio MP 2851/3351                         |                        |                |

D085-7504 Manuals for Administrators
 9228/9233
 MP 2851/3351
 LD528/LD533
 Aficio MP 2851/3351

# Technical Bulletin

| Model: R-C5.5     |                                               | Date: 15-Jun-10      | No.: RD084015a |
|-------------------|-----------------------------------------------|----------------------|----------------|
| • D085-7522       | Manuals for Administrators                    |                      |                |
|                   | Security Reference Suppleme                   | ent                  |                |
|                   | 9228/9233                                     |                      |                |
|                   | MP 2851/3351                                  |                      |                |
|                   | LD528/LD533                                   |                      |                |
|                   | Aficio MP 2851/3351                           |                      |                |
| • D377-7500       | VM Card Manuals                               |                      |                |
| <for eu=""></for> |                                               |                      |                |
| Paper Document    | ts                                            |                      |                |
| • D092-7714       | Quick Reference Copy Guide                    |                      |                |
| • D509-8534       | Quick Reference FAX Guide                     |                      |                |
| • D381-7303       | Quick Reference Printer Guid                  | е                    |                |
| • D381-7309       | Quick Reference Scanner Gu                    | ide                  |                |
| • D085-7538       | Manuals for This Machine                      |                      |                |
| • D085-7500       | Safety Information for Aficio M               | 1P 2851/Aficio MP 3  | 351            |
| or                |                                               |                      |                |
| D085-7501         | Safety Information for MP 285                 | 51/MP 3351           |                |
| • D085-7896       | Notes for Users                               |                      |                |
| • D085-7904B      | App2Me Start Guide                            |                      |                |
| • D085-7569       | Notes for Administrators: Usir<br>Environment | ng this Machine in a | CC-Certified   |
| CD-ROMs           |                                               |                      |                |
| • D085-7510       | Manuals for Users                             |                      |                |
|                   | MP 2851/3351                                  |                      |                |
|                   | Aficio MP 2851/3351                           |                      |                |
|                   | А                                             |                      |                |
| • D085-7512       | Manuals for Administrators                    |                      |                |
|                   | Security Reference                            |                      |                |
|                   | MP 2851/3351                                  |                      |                |
|                   | Aficio MP 2851/3351                           |                      |                |
|                   |                                               |                      |                |
|                   |                                               |                      |                |

#### Technical Bulletin

Reissued:26-Jul-10

| Model: R-C5.5 | Date: 15-Jun-10 | No.: RD084015a |
|---------------|-----------------|----------------|
|---------------|-----------------|----------------|

 D085-7522 Manuals for Administrators Security Reference Supplement 9228/9233 MP 2851/3351 LD528/LD533 Aficio MP 2851/3351
 D377-7500 VM Card Manuals

#### <For Asia>

#### **Paper Documents**

| ・D085-7755  | MP 2851/MP 3351        |
|-------------|------------------------|
|             | MP 2851/MP 3351        |
|             | Aficio MP 2851/3351    |
|             | Operating Instructions |
|             | About This Machine     |
| • D085-7805 | MP 2851/MP 3351        |
|             | MP 2851/MP 3351        |
|             | Aficio MP 2851/3351    |
|             | Operating Instructions |

- Troubleshooting
- D092-7715 Quick Reference Copy Guide
- D509-8535 Quick Reference FAX Guide
- D381-7307 Quick Reference Printer Guide
- D381-7407 Quick Reference Scanner Guide
- D085-7899 Notes for Users
- D085-7906B App2Me Start Guide
- D085-7570 Notes for Administrators: Using this Machine in a CC-Certified Environment

# Technical Bulletin

Reissued:26-Jul-10

| Model: R-C5.5 |                              | Date: 15-Jun-10 | No.: RD084015a |
|---------------|------------------------------|-----------------|----------------|
| CD-ROMs       |                              |                 |                |
| • D085-7506   | Manuals for Users            |                 |                |
|               | MP 2851/3351                 |                 |                |
|               | Aficio MP 2851/3351          |                 |                |
| • D085-7508   | Manuals for Administrators   |                 |                |
|               | MP 2851/3351                 |                 |                |
|               | Aficio MP 2851/3351          |                 |                |
| • D085-7522   | Manuals for Administrators   |                 |                |
|               | Security Reference Supplemer | nt              |                |
|               | 9228/9233                    |                 |                |
|               | MP 2851/3351                 |                 |                |
|               | LD528/LD533                  |                 |                |
|               | Aficio MP 2851/3351          |                 |                |
| • D377-7500   | VM Card Manuals              |                 |                |

# Technical Bulletin

**PAGE: 1/1** 

| Model: R-C5/R-C5.5 |                              | Date: 20-Aug-10 |        | -10     | No.: RD084016 |                   |
|--------------------|------------------------------|-----------------|--------|---------|---------------|-------------------|
| Subject: Operation | on Panel Inlay part number   |                 |        | Prepare | d by: T. N    | lihei             |
| From: 1st Overse   | as Tech Support Sec., 1st PQ | M Dept.         |        |         |               |                   |
| Classification:    | Troubleshooting              | Part inf        | ormat  | tion    | Action        | n required        |
|                    | 🗌 Mechanical                 | Electric        | al     |         | Servic        | e manual revision |
|                    | Paper path                   | Transm          | it/rec | eive    | Retrof        | fit information   |
|                    | Product Safety               | Other (         |        | )       | Tier 2        |                   |

| Old part | New part | Description    | Q'ty | Int | Page | Index | Note |
|----------|----------|----------------|------|-----|------|-------|------|
| number   | number   |                |      |     |      |       |      |
|          | D0091556 | PANEL:UPPER:NA | 0-1  |     | 13   | 36    |      |
|          | D0091557 | PANEL:UPPER:EU | 0-1  |     | 13   | 36    |      |
|          | B2381539 | SHEET:POWER    | 0-1  |     | 13   | 37    |      |
|          | D0061470 |                | 0.1  |     | 10   | 27    |      |
|          | D2001479 | C2:EU          | 0-1  |     | 13   | 37    |      |

Change: These parts were newly added.

**Reason**: To meet requests received from the field.

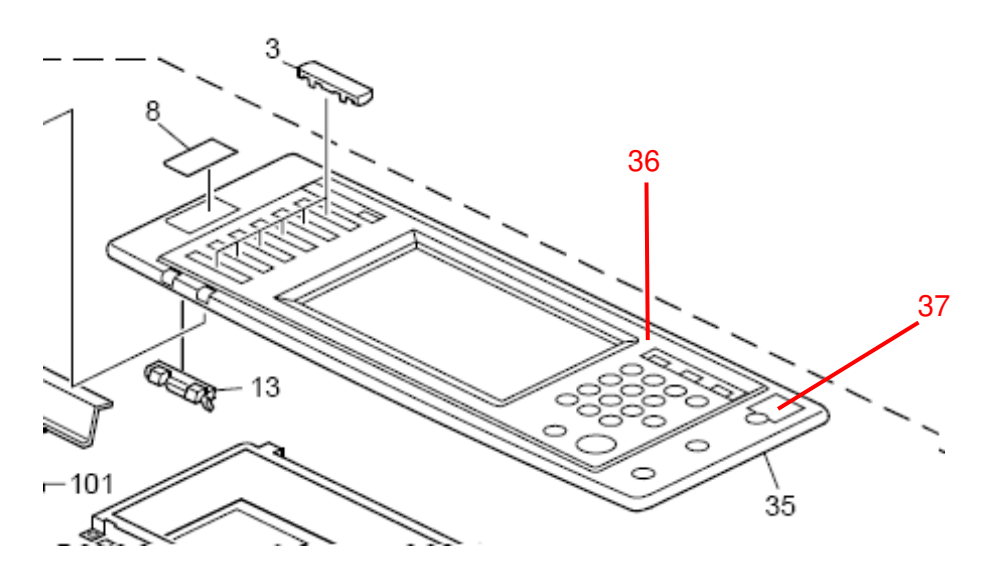

# Technical Bulletin

#### PAGE: 1/1

| Model: R-C5/5.5   |                              |          | Dat    | e: 20-Aug | -10        | No.: RD084017     |
|-------------------|------------------------------|----------|--------|-----------|------------|-------------------|
| Subject: Front Le | ever - Fusing                |          |        | Prepared  | d by: T. N | lihie             |
| From: 1st Overse  | as Tech Support Sec., 1st PQ | M Dept.  |        |           |            |                   |
| Classification:   | Troubleshooting              | Part inf | ormat  | tion      | Action     | n required        |
|                   | 🗌 Mechanical                 | Electric | al     |           | Servic     | e manual revision |
|                   | Paper path                   | 🗌 Transm | it/rec | eive      | Retro      | fit information   |
|                   | Product Safety               | Other (  |        | )         | Tier 2     |                   |

Please apply the following description correction to your Parts Catalogs.

| Part     | Incorrect Description  | Correct              | Q'ty | Int | Page | Index | Note |
|----------|------------------------|----------------------|------|-----|------|-------|------|
| Number   |                        | Description          |      |     | _    |       |      |
| D0192706 | Front Lever - Transfer | Front Lever - Fusing |      |     | 29   | 10    |      |

### Technical Bulletin

Reissued:09-Mar-11

| Model: R-C5.5 Da | Date: 28-Jan-11 | No.: RD084018a |
|------------------|-----------------|----------------|
|------------------|-----------------|----------------|

#### **RTB Reissue**

The items in bold italics have been added.

| Subject: CC-CE   | RTIFIED IN MARCH 2011 Mag     | chine         | Prepared | d by: K. Hamada         |
|------------------|-------------------------------|---------------|----------|-------------------------|
| From: 1st Overse | eas Tech Support Sec., 1st PC | QM Dept.      |          |                         |
| Classification:  | Troubleshooting               | Part informat | tion     | Action required         |
|                  | 🗌 Mechanical                  | Electrical    |          | Service manual revision |
|                  | Paper path                    | Transmit/rec  | eive     | Retrofit information    |
|                  | Product Safety                | Other (       | )        | Tier 2                  |

Important Information on Installing the R-C5.5 as a CC-CERTIFIED Machine compliant with IEEE Std. 2600.1  $^{\rm TM}$ -2009

Do the following seven steps if you want to install the R-C5.5 as a CC-CERTIFIED MACHINE compliant with IEEE Std. 2600.1  $^{\text{TM}}$ -2009.

Note: Machines in production are CC-certified beginning in March 2011. Important: If the customer requests maintenance on the machine, please perform the maintenance without accessing SP mode.

- Make sure the customer has received the English language Operating Instructions (O/I) shown in the page 13 - 16.
   Important: For installations in the EU market, make sure this is the Ricoh-genuine O/I.
- 2. Tell the customer to read the "Notes for Administrators: Using this Machine in a CC-Certified Environment Compliant with IEEE Std. 2600.1 <sup>TM</sup>-2009".

See the following pages for Steps 3 thru 7.

Reissued:09-Mar-11

Model: R-C5.5

Date: 28-Jan-11

No.: RD084018a

3. Install the HDD Encryption Unit Type A.

#### Installation Procedure for HDD Encryption Unit Type A

3.1 Confirm that "Admin. Authentication" is on:
 [User Tools] > "System Settings" > "Administrator Tools" > "Administrator Authentication Management" > "Admin. Authentication" > "On"

If this setting is "Off" tell the customer that this setting must be "On" before you can do the installation procedure.

3.2 Confirm that "Administrator Tools" is selected and enabled: [User Tools] > "System Settings" > "Administrator Tools" > "Administrator Authentication Management" > "Available settings"

#### Note

• "Available Settings" is not displayed until "Admin. Authentication" is switch on. If this setting is not selected tell the customer that this setting must be selected before you can do the installation procedure.

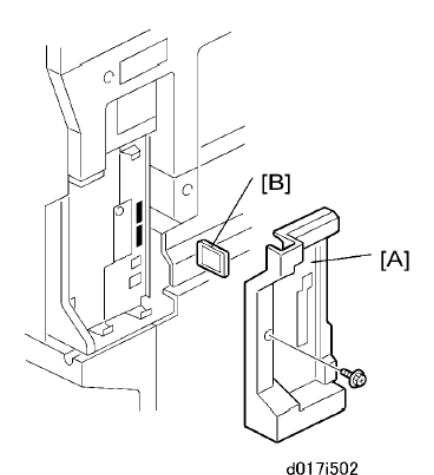

3.3 Remove the plastic application cover [A]

3.4 Insert the SD card in SD card[B] Slot 2 (lower)

Important

- The encryption SD card must be installed in Slot 2(lower):
- 3.5 Turn on the main power switch.
- 3.6 Enter the SP mode.
- 3.7 Select SP5878-002 (Option Setup Encryption Option), and then touch [Execute].
- 3.8 Turn off the main power switch.
- 3.9 Remove the SD card.
- 3.10 Attach the slot cover [A]
- 3.11 Switch the machine on.

Reissued:09-Mar-11 Model: R-C5.5

Date: 28-Jan-11

No.: RD084018a

#### **Enabling the Encryption Settings**

This must be specified by the machine administrator.

Use the following procedure to enable the encryption settings at initial set up, or after encryption settings have been canceled and settings must be made again. **Important** 

 The encryption key is required for data recovery if the machine malfunctions. Be sure to store the encryption key safely for retrieving backup data.

- 3.12 Press the [User Tools/Counter] key
- 3.13 Press [System settings]

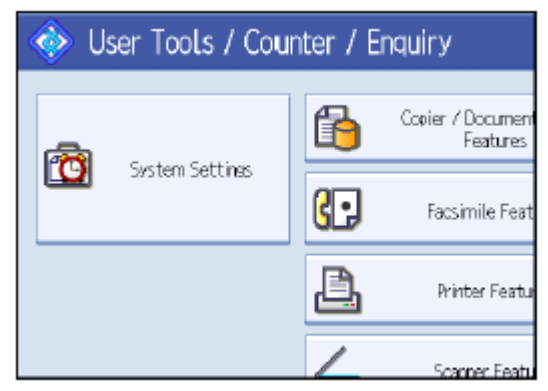

3.14 Press [Administrator Tools].

|                   |                                            | Exit            |
|-------------------|--------------------------------------------|-----------------|
| Interfa<br>Settin | ce File Administrator<br>as Transfer Tools |                 |
|                   | Output: Copier                             | Internal Tray 1 |
|                   | Output: Document Server                    | Internal Tray 1 |
|                   | Output: Facsimile                          | Internal Tray 1 |
|                   | Output: Printer                            | Internal Tray 1 |
|                   | System Status/Job List Display Time        | 1 5 second(s)   |

### Technical Bulletin

#### Reissued:09-Mar-11

| Model: R-C5.5 Date: 28- | Jan-11 No.: RD084018a |
|-------------------------|-----------------------|
|-------------------------|-----------------------|

#### 3.15 Press [Machine Data Encryption Settings]. If the setting to be specified does not appear, press [next].

| 🔞 Syste             | m Settings             | ;                 |   |                       |  |
|---------------------|------------------------|-------------------|---|-----------------------|--|
| General<br>Features | Tray Paper<br>Settines | Timer<br>Settings | V | Interface<br>Settings |  |
|                     | Transfer Log Se        | etting            |   |                       |  |
| Fixed               | USB Port               | Off               |   |                       |  |
| Mach                | ine Data Encrypt       | ion Settings      |   |                       |  |
|                     |                        |                   |   |                       |  |

3.16 Press [Encrypt].

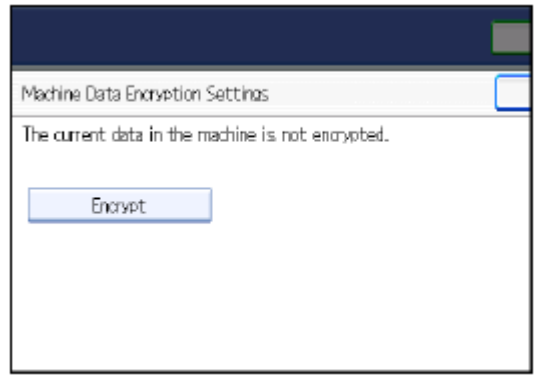

3.17 Select the [Format All Data] to reset all of the data. Note: It takes about five minutes to complete this operation.

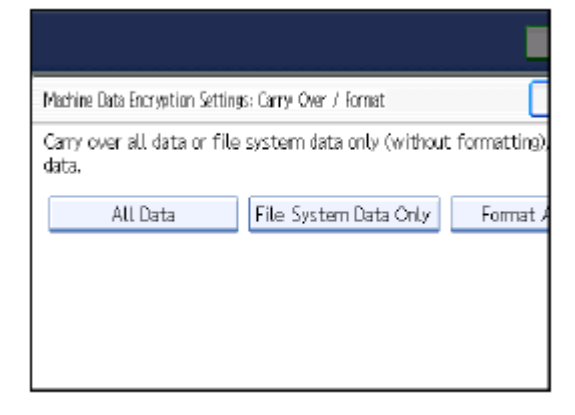

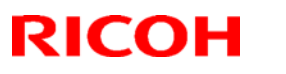

# Technical Bulletin

Reissued:09-Mar-11

#### Model: R-C5.5

- 3.18 Press the [Start] key.
  - The encryption key for backup data is printed.

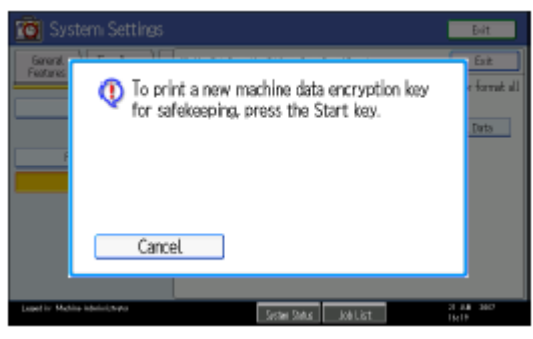

- 3.19 Press [OK].
- 3.20 Press [Exit].
- 3.21 Press [Exit].
- 3.22 Press the [User Tools/Counter] key.
- 3.23 Turn off the power and the main power switch, and then turn the main power switch back on.

Reissued:09-Mar-11

Model: R-C5.5

Date: 28-Jan-11

No.: RD084018a

4 Install the Data Overwrite Security Unit

#### Installation Procedure for Data Overwrite Security Unit Type I

#### Before you begin

- 4.1 Confirm that the Data Overwrite Security unit SD card is the correct type for the machine. The correct type for this machine is "Type I"
- 4.2 Make sure that the following features have been set up:
  - Supervisor login password
  - Administrator login name
  - Administrator login password

Important

- These settings must be set up by the customer before the DOS option can be installed.
- 4.3 Confirm that "Admin. Authentication" is on:

[User Tools]> "System Settings">"Administrator Tools">"Administrator Authentication Management">"Admin. Authentication">"On" If this setting is "Off" tell the customer that this setting must be "On" before you can do the installation procedure.

4.4 Confirm that "Administrator Tools" is selected and enabled:

[User Tools]> "System Settings">"Administrator Tools">"Administrator Authentication Management">"Available Settings"

If this setting is not selected tell the customer that this setting must be selected before you can do the installation procedure.

Note

• "Available settings" is not displayed until Step 4.2 has been done.

#### Seal Check and removal

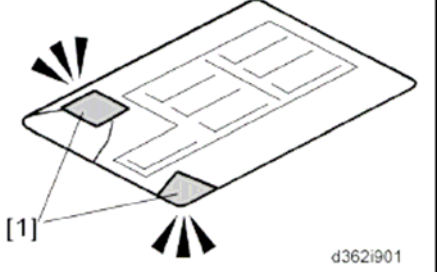

- 4.5 Check the box seals [1] on each corner of the box.
  - Make sure that a tape is attached to the each corner.
  - The surface of the tapes must be blank. If you see "VOID" on the tapes, do not install the components in the box.
- 4.6 If the surfaces of the tapes do not show "VOID", remove them from the corners of the box.

### Technical Bulletin

Reissued:09-Mar-11

Model: R-C5.5

Date: 28-Jan-11 No.: RD084018a

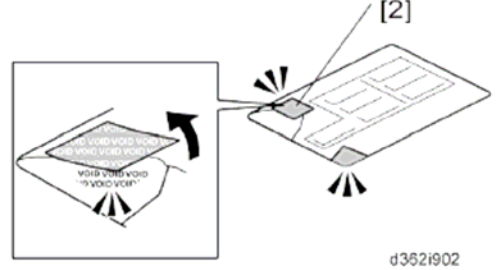

4.7 When you remove each seal, the "VOID" marks [2] can be seen. In this condition, they cannot be reattached to the box.

#### **DOS Installation**

- 4.8 Switch off the machine.
- 4.9 Disconnect the network cable.
- 4.10Turn the main power switch on.
- 4.11Turn the operation switch and main power switch off.

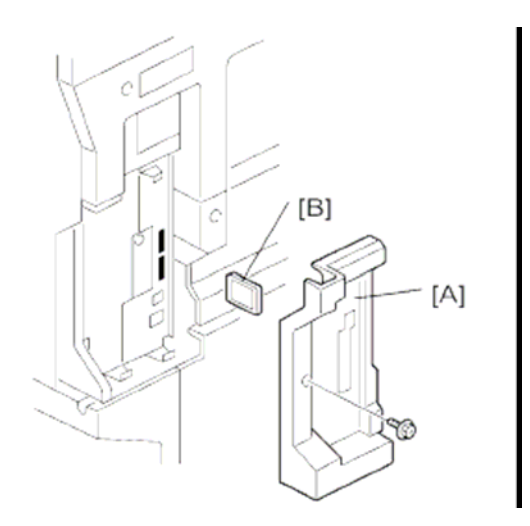

- 4.12 Remove the plastic application cover [A]
- 4.13 Insert the SD card [B] in SD Slot 1(upper).
- 4.14 Reconnect the network cable, if the network is connected to the copier.
- 4.15 Turn the main power switch on.
- 4.16 Do SP5878-1(Option Setup- Data Overwrite Security) and touch [EXECUTE].
- 4.17 Go out of the SP mode, turn the operation switch off, then turn the main power switch off.
- 4.18 Turn the machine power on.
- 4.19 Make sure the ROM number and firmware version in area[a] of the diagnostic report are the same as those in area [b].
  - [a]: "ROM Number/Firmware Version"- "HDD Format Option"
  - [b]: "Loading Program"- "GW5a\_zoffym"

#### Reissued:09-Mar-11

| Mod | el: R-C5.5                    |                                   | Date: 2 | 8-Jan-11                 | No.: RD084018a |
|-----|-------------------------------|-----------------------------------|---------|--------------------------|----------------|
|     | Diagnostic Report:            | "ROM No./Firmware<br>Version" [a] | ļ       | "Loading Pro             | ogram" [b]     |
|     | DataOverwriteSecurity<br>Unit | HDD Format Option D3775912A/1.01m | :       | GW5a_zoffy<br>D3775912A/ | m:<br>1.01m    |

- 4.20 Push [User Tools] and select System Settings> Administrator Tools> Auto Erase Memory Setting>On.
- 4.21 Exit from User Tools mode.

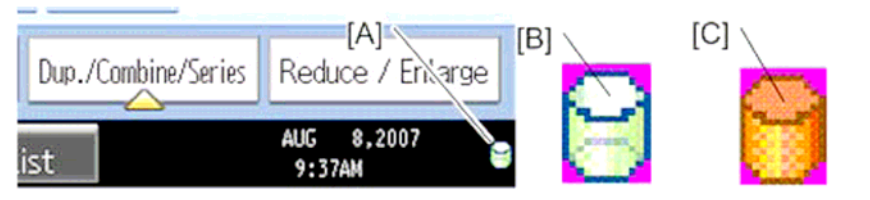

- 4.22 Check the display and make sure that the overwrite erase icon [A] is displayed.
- 4.23 Make a Sample copy
- 4.24 Check the overwrite erase icon.
  - The icon [B] changes to [C] when job data is stored in the hard disk.
  - The icon goes back to its usual shape [B] after this function has completed a data overwrite operation to the hard disk.
- 4.25 Do SP5990-005 (SP print mode-Diagnostic Report).
- 4.26 Look at the report:
  - Under "[ROM No./Firmware Version]" check the number and version number listed for "HDD Format Option"
  - Under "[Loading Program]" check the option number and version number listed for "GW\_zoffy".
  - These two version numbers should be identical.
- 4.27 Exit SP mode.

Reissued:09-Mar-11 Model: R-C5.5

Date: 28-Jan-11

No.: RD084018a

5 Install the FAX Option Type 3351.

#### Installation Procedure for FAX Option Type 3351

Before Install the FAX option;

- Confirm that the FAX Option is correct for the machine. The correct type for this machine is "FAX Option Type 3351"

- Check the box seal on the box.

The surfaces of the tapes must be blank. If you see "VOID" on the tapes, do not install the components in the box and order the new one.

![](_page_52_Picture_12.jpeg)

- 5.1 Remove:
  - [A] Application (plastic) cover
  - [B] Left cover plate
  - [C] Knockouts
    - LINE 1 for Fax Unit
    - If one G3 Unit will be installed, remove the knockout for LINE 1 and LINE 2.
    - If two G3 units will be installed, remove the knockouts for both LINE 1, LINE 2 and LINE 3

![](_page_52_Figure_20.jpeg)

- 5.2. Through the window, remove the jumper [A] and set it to the ON position.
- 5.3 Press down the MBU.

Note

- Make sure that the MBU is seated correctly. If not, SC672 occurs.

5.4 Remove the jumper [A] (set to OFF) and set it to ON.

Note

| Reissued:09-Mar-11 | 1 |
|--------------------|---|
|--------------------|---|

| Model: R-C5.5 | Date: 28-Jan-11 | No.: RD084018a |
|---------------|-----------------|----------------|
|               |                 |                |

- The machine may issue SC819, SC820 if the jumper is not set to "ON" correctly. - (sometimes these SC codes are not issued.)

5.5 If the 32 MB Memory(Option) will be installed, do this now ("32 MB Memory (Option)")

- 5.6 If one or two G3 interface units (options) will be installed, do this now. (G3 Interface Unit (D361)
- 5.7 Slide the fax unit [B] into the machine and fasten it
- 5.8 Reattach the plastic application cover
- 5.9 Attach the Serial number label and FCC decal (NA only) to under the serial number decal in rear cover of the main body.

![](_page_53_Figure_11.jpeg)

- 5.10 For NA models, attach the ferrite core to the telephone cord. The end of the ferrite core must be abput 5cm(2.1")[A] from the end of the cable.
- 5.11 Connect the telephone cord to the "LINE 1" jack.

![](_page_53_Picture_14.jpeg)

5.12 Remove the dummy keytop [A] (3<sup>rd</sup> from the top) and replace it with a facsimile keytop[B]

![](_page_53_Figure_16.jpeg)

- 5.13 Attach the G3 decal to the front of the machine.
- 5.14 Connect the power cord to the machine
- 5.15 Make sure that the plug is grounded properly at the power source.
- 5.16 Switch the machine on

Note

- If you see a message that tells you the SRAM has been formatted (due to a problem with SRAM), cycle the machine off/on to clear the message.
- 5.17 Check the clock settings (date and time) with the User Tools.

| Keiss | ued:09-1 | Mar-11 |
|-------|----------|--------|
|       |          |        |

| Model: R-C5.5 Date: | 28-Jan-11 No.: RD084018a |  |
|---------------------|--------------------------|--|
|---------------------|--------------------------|--|

6. Make sure that App2Me is NOT installed.

If the App2Me is installed, that machine will NOT be a CC-certified machine. In this case, turn off the machine main power, remove the VM card containing App2Me from slot 2, and then give the VM card to the customer.

- 7. Make sure the machine contains the correct firmware.
  - If the customer wants to install the machine in the **same condition** as when CC Certification was first attained (same as the March 2011 machines), install **the exact versions** shown in the table below.
  - If the customer wants to install the machine as an equivalent of the March 2011 machines, install the versions shown in the table below **or later**.

If you are not sure which one the customer is requesting, **contact your sales department.** 

# Firmware versions with which the R-C5.5 first achieved CC-CERTIFICATION: (March 2011)

| Firmware Name:  | Version:  | Firmware Number: |
|-----------------|-----------|------------------|
| System/Copy     | V1.02     | D0855751C        |
| Fax             | V02.00.00 | D0855753B        |
| Scanner         | V01.12    | D0205343E        |
| Web Support     | V1.05     | D0855755C        |
| Printer         | V1.02     | D0855774C        |
| Network DocBox  | V1.00     | D0855757A        |
| Web Uapl        | V1.03     | D0855756B        |
| Network Support | V7.34     | D0205357B        |
| GWFCU3-20(WW)   | V02.00.00 | D5105570B        |
| RemoteFax       | V02.00.00 | D0855752B        |
| Option PCL      | V1.03     | D0855770A        |
| OptionPCLFont   | V1.01     | D0125761A        |
| Engine          | V1.00:01  | D0855550A        |
| OpePanel        | V1.10     | D0191491B (NA)   |
|                 |           | D0191492B (EU)   |
|                 |           | D0191493B (AA)   |
| animation       | V1.1      | D0205332A        |
| LANG0           | V1.09     | D0191496         |
| LANG1           | V1.09     | D0191496         |
| Data Erase Opt  | V1.01m    | D3775912A        |

# Technical Bulletin

Reissued:09-Mar-11

| Model: R-C5.5 | Date: 28-Jan-11 | No.: RD084018a |
|---------------|-----------------|----------------|
|               |                 |                |

# IC key and Ic Hdd versions with which the R-C5.5 first achieved CC-CERTIFICATION: (March 2011)

| Hardware: | Version: |
|-----------|----------|
| lc Key    | 1100     |
| lc Hdd    | 01       |

Note: You can check the Ic key and Ic Hdd versions in the following screen.

(User Tools/Counter  $\rightarrow$  System settings  $\rightarrow$  Administrator Tools  $\rightarrow$  Firmware Version)

| 🔯 System             | Settings         |             |               |           |                 | Exit |
|----------------------|------------------|-------------|---------------|-----------|-----------------|------|
| Firmware Version     |                  |             |               |           |                 | Exit |
| Current versions are | e displayed belo | ow.         |               |           |                 |      |
| Module Name          | Version          | Part Number | Module Name   | Version   | Part Number     |      |
| PS3/PDF              | 1.01             | D0125754A   | ADF           | 12.00     | B8025603        |      |
| PS3 Font             | 1.04             | D3775915A   | Finisher      | 02.010:14 | B8045552F       |      |
| GWFCU3-10(WW)        | 02.00.00         | D3465570B   | Ic Key        | 1100      |                 |      |
| Engine               | 1.05:05          | D0095160H   | Ic Hdd        | 01        |                 |      |
| OpePane l            | 1.07             | D0091492B   |               |           |                 | 2/2  |
| LANGO                | 1.07             | D0091496A   |               |           |                 |      |
| LANG1                | 1.07             | D0091496A   |               |           |                 |      |
| 133.139.166.102      |                  |             | System Status | Job List  | 14 MA\<br>22:18 | 2009 |

# Technical Bulletin

| Reissued:09-Ma    | r-11                                                       |                                                             |                 |
|-------------------|------------------------------------------------------------|-------------------------------------------------------------|-----------------|
| Model: R-C5.5     |                                                            | Date: 28-Jan-11                                             | No.: RD084018a  |
| The list of Opera | ating Instructions (O/I)                                   |                                                             |                 |
| <for na=""></for> |                                                            |                                                             |                 |
| Paper Documen     | ts                                                         |                                                             |                 |
| • D085-7753       | 9228/9233                                                  |                                                             |                 |
|                   | MP 2851/MP 3351                                            |                                                             |                 |
|                   | LD528/LD533                                                |                                                             |                 |
|                   | Aficio MP 2851/3351                                        |                                                             |                 |
|                   | Operating Instructions                                     |                                                             |                 |
|                   | About This Machine                                         |                                                             |                 |
| • D085-7803       | 9228/9233                                                  |                                                             |                 |
|                   | MP 2851/MP 3351                                            |                                                             |                 |
|                   | LD528/LD533                                                |                                                             |                 |
|                   | Aficio MP 2851/3351                                        |                                                             |                 |
|                   | Operating Instructions                                     |                                                             |                 |
|                   | Troubleshooting                                            |                                                             |                 |
| • D085-7897       | Notes for Users                                            |                                                             |                 |
| • D085-7906B      | App2Me Start Guide                                         |                                                             |                 |
| • D085-7807       | Notes for Administrators: Us<br>Environment Compliant with | sing this Machine in a<br>n IEEE Std. 2600.1 <sup>™</sup> - | Network<br>2009 |
| • D085-7810       | Operating Instructions Note                                | s on Security Function                                      | ns              |
| • D377-7250       | Notes for users                                            |                                                             |                 |
| • D060-7781       | Notes for Users                                            |                                                             |                 |
| • G189-6775       | Notes for Users                                            |                                                             |                 |
| • D092-7905       | Notes for Users                                            |                                                             |                 |
| • D029-7904       | To Users of This Machine                                   |                                                             |                 |
| CD-ROMs           |                                                            |                                                             |                 |
| • D085-7502       | Manuals for Users                                          |                                                             |                 |

9228/9233 MP 2851/3351 LD528/LD533 Aficio MP 2851/3351

# Technical Bulletin

| Reissued:09-Mar   | -11                                                            |                                                         |                 |
|-------------------|----------------------------------------------------------------|---------------------------------------------------------|-----------------|
| Model: R-C5.5     |                                                                | Date: 28-Jan-11                                         | No.: RD084018a  |
| ・D085-7504        | Manuals for Administrators                                     |                                                         |                 |
|                   | 9228/9233                                                      |                                                         |                 |
|                   | MP 2851/3351                                                   |                                                         |                 |
|                   | LD528/LD533                                                    |                                                         |                 |
|                   | Aficio MP 2851/3351                                            |                                                         |                 |
| • D085-7522       | Manuals for Administrators                                     |                                                         |                 |
|                   | Security Reference Suppleme                                    | ent                                                     |                 |
|                   | 9228/9233                                                      |                                                         |                 |
|                   | MP 2851/3351                                                   |                                                         |                 |
|                   | LD528/LD533                                                    |                                                         |                 |
|                   | Aficio MP 2851/3351                                            |                                                         |                 |
| • D377-7500       | VM Card Manuals                                                |                                                         |                 |
| • D377-7900A      | Manuals DataOverwriteSecur                                     | ity Unit Type H/I                                       |                 |
| <for eu=""></for> |                                                                |                                                         |                 |
| Paper Documents   | S                                                              |                                                         |                 |
| • D092-7714       | Quick Reference Copy Guide                                     |                                                         |                 |
| • D509-8534       | Quick Reference FAX Guide                                      |                                                         |                 |
| • D381-7303       | Quick Reference Printer Guid                                   | e                                                       |                 |
| • D381-7309       | Quick Reference Scanner Gu                                     | ide                                                     |                 |
| • D085-7538       | Manuals for This Machine                                       |                                                         |                 |
| • D085-7500       | Safety Information for Aficio M                                | IP 2851/Aficio MP 3                                     | 351             |
| or                |                                                                |                                                         |                 |
| D085-7501         | Safety Information for MP 285                                  | 51/MP 3351                                              |                 |
| • D085-7896A      | Notes for Users                                                |                                                         |                 |
| ・D085-7904B       | App2Me Start Guide                                             |                                                         |                 |
| • D085-7806       | Notes for Administrators: Usin<br>Environment Compliant with I | ig this Machine in a<br>EEE Std. 2600.1 <sup>™</sup> -2 | Network<br>2009 |
| • D085-7809       | Operating Instructions Notes                                   | on Security Functior                                    | IS              |
| • D377-7250       | Notes for users                                                |                                                         |                 |

# Technical Bulletin

| Reissued:09-Ma      | r-11                        |                  |                |
|---------------------|-----------------------------|------------------|----------------|
| Model: R-C5.5       |                             | Date: 28-Jan-11  | No.: RD084018a |
| • D060-7781         | Notes for Users             |                  |                |
| • G189-6786         | Notes for Users             |                  |                |
| • D092-7906         | Notes for Users             |                  |                |
| • D029-7904         | To Users of This Machine    |                  |                |
| CD-ROMs             |                             |                  |                |
| • D085-7510         | Manuals for Users           |                  |                |
|                     | MP 2851/3351                |                  |                |
|                     | Aficio MP 2851/3351         |                  |                |
|                     | А                           |                  |                |
| • D085-7512         | Manuals for Administrators  |                  |                |
|                     | Security Reference          |                  |                |
|                     | MP 2851/3351                |                  |                |
|                     | Aficio MP 2851/3351         |                  |                |
| • D085-7522         | Manuals for Administrators  |                  |                |
|                     | Security Reference Suppleme | nt               |                |
|                     | 9228/9233                   |                  |                |
|                     | MP 2851/3351                |                  |                |
|                     | LD528/LD533                 |                  |                |
|                     | Aficio MP 2851/3351         |                  |                |
| • D377-7500         | VM Card Manuals             |                  |                |
| • D377-7900A        | Manuals DataOverwriteSecuri | ty Unit Type H/I |                |
| <for asia=""></for> |                             |                  |                |
| Paper Documen       | ts                          |                  |                |
| • D085-7755         | MP 2851/MP 3351             |                  |                |
|                     |                             |                  |                |

MP 2851/MP 3351 Aficio MP 2851/3351 Operating Instructions About This Machine

# Technical Bulletin

| Reissued:09-Mar- | 11                                                              |                                                           |                |
|------------------|-----------------------------------------------------------------|-----------------------------------------------------------|----------------|
| Model: R-C5.5    |                                                                 | Date: 28-Jan-11                                           | No.: RD084018a |
| • D085-7805      | MP 2851/MP 3351                                                 |                                                           |                |
|                  | MP 2851/MP 3351                                                 |                                                           |                |
|                  | Aficio MP 2851/3351                                             |                                                           |                |
|                  | Operating Instructions                                          |                                                           |                |
|                  | Troubleshooting                                                 |                                                           |                |
| • D092-7715      | Quick Reference Copy Guide                                      |                                                           |                |
| • D509-8535      | Quick Reference FAX Guide                                       |                                                           |                |
| • D381-7307      | Quick Reference Printer Guide                                   | 9                                                         |                |
| • D381-7407      | Quick Reference Scanner Gui                                     | de                                                        |                |
| • D085-7899      | Notes for Users                                                 |                                                           |                |
| • D085-7906B     | App2Me Start Guide                                              |                                                           |                |
| • D085-7807      | Notes for Administrators: Usin<br>Environment Compliant with IE | g this Machine in a N<br>EEE Std. 2600.1 <sup>™</sup> -20 | etwork<br>)09  |
| • D085-7810      | Operating Instructions Notes of                                 | on Security Functions                                     |                |
| • D377-7250      | Notes for Users                                                 |                                                           |                |
| • D060-7781      | Notes for Users                                                 |                                                           |                |
| • G189-6775      | Notes for Users                                                 |                                                           |                |
| • D092-7905      | Notes for Users                                                 |                                                           |                |
| • D029-7904      | To Users of This Machine                                        |                                                           |                |

#### **CD-ROMs**

| • D085-7506 | Manuals for Users             |  |
|-------------|-------------------------------|--|
|             | MP 2851/3351                  |  |
|             | Aficio MP 2851/3351           |  |
| • D085-7508 | Manuals for Administrators    |  |
|             | MP 2851/3351                  |  |
|             | Aficio MP 2851/3351           |  |
| • D085-7522 | Manuals for Administrators    |  |
|             | Security Reference Supplement |  |
|             | 9228/9233                     |  |
|             | MP 2851/3351                  |  |

Reissued:09-Mar-11

| 3-Jan-11 | NO.: RD084018a |
|----------|----------------|
|          |                |
|          |                |

Aficio MP 2851/3351

D377-7500 VM Card Manuals

D377-7900A Manuals DataOverwriteSecurity Unit Type H/I

### Technical Bulletin

Reissued: 15-Nov-11

Model: R-C5.5

Date: 20-Jul-11

No.: RD084019a

#### **RTB Reissue**

| The items in <b>b</b> | old italics have been | corrected. |
|-----------------------|-----------------------|------------|
|                       |                       |            |

| Subject: Firmware Release Note: (Java VM v4 for eDC)         |                 |                  | Prepared by: H. Tamaki  |
|--------------------------------------------------------------|-----------------|------------------|-------------------------|
| From: MFP/Printer Tech Service Dept., 1st Tech Service Sect. |                 |                  |                         |
| Classification:                                              | Troubleshooting | Part information | Action required         |
|                                                              | 🗌 Mechanical    | Electrical       | Service manual revision |
|                                                              | Paper path      | Transmit/receive | Retrofit information    |
|                                                              | Product Safety  | Other (Firmware) | 🖂 Tier 2                |

This RTB has been issued to announce the firmware release information for the **Java VM** v4 for eDC.

| Version | Program No.   | Effective Date           |
|---------|---------------|--------------------------|
| 4.25.07 | D3775918F_edc | November 2011 production |
| 4.24.03 | D3775918E_edc | June 2011 production     |

| Version | Modified Points or Symptom Corrected                            |
|---------|-----------------------------------------------------------------|
| 4.25.07 | *This module is for Remote Install Manager and updating JavaVM. |
|         | Symptom corrected:                                              |
|         | 1. SDK/J starting logo screen does not change.                  |
|         | 2. Vulnerability to the re-negotiation of SSL/TLS .             |
|         | 3. Other minor bugs corrections.                                |
|         | Other changes:                                                  |
|         | Kerberos certification corresponding to RC4-HMAC code form.     |
| 4.24.03 | Initial release                                                 |